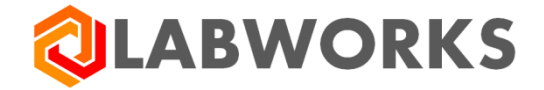

Labworks, LLC 230 North 1200 E #202 Lehi, UT 84043 Phone: 844 452-2967 www.labworks.com

LABWORKS 6.9 Installation Certification Document

Last Updated: May 2019

## LABWORKS Installation Certification Document

The LABWORKS Installation Certification Document provides a set of tests that can be executed by the customer to certify that their install or upgrade is working as expected.

This document describes the Test Configuration, Test Execution and Expected Results.

Following will be the high level workflow for the tests to be performed:

- Setting up an analysis code (one for each type- single component, multi component, container)
- Setting up a location code
- Logging a sample
- Entering results
- Importing data (using scan daemon, multi component transfer and PR6)
- Performing calculations using the built-in calculation engine and excel
- Validating results
- Generating a report
- Creating a QA/QC batch

#### Pre-requisites

LABWORKS configurations as defined in Installation Guide and Admin Guide.

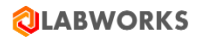

#### **Test Summary**

| LABV   | NORKS INSTALLATION CERTIFICATION DOCUMENT | 2  |
|--------|-------------------------------------------|----|
| PRE-F  | REQUISITES                                | 2  |
| INSTAL | LATION TESTS                              | 4  |
| 1.     | User Management                           | 4  |
| 1.1.   | CREATE USER                               | 4  |
| 1.2.   | Assign Menu                               | 6  |
| 2.     | LOCATION LIST MAINTENANCE                 | 7  |
| 2.1.   | CREATE LOCATION CODE                      | 7  |
| 3.     | ANALYSIS MAINTENANCE APPLICATION          | 10 |
| 3.1.   | CREATE ANALYSIS CODE                      |    |
| 4.     | SAMPLE LOGIN                              |    |
| 4.1.   | LOGIN A SAMPLE                            |    |
| 5.     | RESULT ENTRY                              | 20 |
| 5.1.   | RESULT ENTRY                              | 20 |
| 6.     | IMPORTING RESULTS                         | 23 |
| 6.1.   | RESULT ENTRY                              | 23 |
| 6.2.   | Multi-Component Transfer                  | 24 |
| 6.3.   | Scan Daemon                               | 24 |
| 7.     | Performing Calculations                   | 25 |
| 7.1.   | Built-in                                  | 25 |
| 7.2.   | Excel                                     |    |
| 8.     | GENERATE QA/QC BATCH                      |    |
| 8.1.   | QA/QC TEMPLATE BUILDER                    |    |
| 8.2.   | QA/QC BATCH BUILDER                       |    |
| 9.     | VALIDATE RESULT                           |    |
| 10.    | GENERATE REPORT                           |    |
| 11.    | GENERATE INVOICE                          |    |

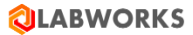

# Installation Tests

1. User Management

#### 1.1. Create User

1) Launch LABWORKS Application and enter username/password credentials

| LABWORKS - User Login                            |                                                                                                    |                                                                            |
|--------------------------------------------------|----------------------------------------------------------------------------------------------------|----------------------------------------------------------------------------|
| LABWORKS                                         | Available Database                                                                                       | Select Language                                                            |
| usr<br>Password<br>•                             | LABWORKS_68_TEST_CHEI<br>LABWORKS_69_DEV<br>LABWORKS_69_DEV_ORAC<br>LW_68_DEV_Domain<br>LWWATRD11_Oracle | Chinese<br>Spanish<br>Japanese<br>German<br>Italian<br>Chinese-traditional |
|                                                  |                                                                                                    | Russian                                                                    |
|                                                  |                                                                                                    |                                                                            |
| 🖏 LABWORKS - Desktop                             |                                                                                                    | – 🗆 X                                                                      |
|                                                  |                                                                                                    | 3                                                                          |
|                                                  |                                                                                                    | tificati                                                                   |
| 😂 File                                           |                                                                                                    | 88                                                                         |
| 😂 Login                                          |                                                                                                    |                                                                            |
| Results                                          |                                                                                                    |                                                                            |
| Search                                           |                                                                                                    |                                                                            |
| Maintenance                                      |                                                                                                    |                                                                            |
| 🔁 Utilities                                      |                                                                                                    |                                                                            |
| Deptions                                         |                                                                                                    |                                                                            |
| 📴 Reports                                        |                                                                                                    |                                                                            |
| ➢ Help                                           |                                                                                                    |                                                                            |
|                                                  |                                                                                                    | Activate Wir                                                               |
| Ready Licensed to: Hindustan Petroleum Corp Ltd. | Database: LABWORKS_69_DEV_ORACLE                                                                         | Go to <b>First Use</b> rs #                                                |

 Navigate to File → SYSTEM MANAGER application. Click on "Create New" button. Enter user information and click "Create" button. Configure user privileges.

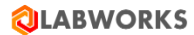

| LABWORKS System Management                      |                        |                                   |           |                    |               |
|-------------------------------------------------|------------------------|-----------------------------------|-----------|--------------------|---------------|
| ystem Control Data Field Names User Information | Privileges             |                                   |           |                    | Save and Exit |
|                                                 | User I                 | nformation                        |           | Active             |               |
| Active∠ Title First Last<br>✓ Mr. First User    | Team Site              | Class<br>Full                     | тів       | le Mr.             |               |
|                                                 | LABWORKS System M      | lanager                           | First Nam | e First            |               |
|                                                 | Nev                    | v User Information                | Nam       | e User             |               |
|                                                 |                        | Active                            | ser II    | DUSR               |               |
|                                                 | Title                  | Mr.                               | Ema       | ail                | _             |
|                                                 | <br><u>F</u> irst name | Second                            | Tear      | m  <br>Floating    | -             |
|                                                 | <u>L</u> ast name      | User                              | Class     | s Full             | -             |
|                                                 | User ID                | USR2                              | ser II    | D USR              | _             |
|                                                 | Password               | 1                                 |           | ,                  |               |
|                                                 | Email                  |                                   |           | Deart Dearward     | . 1           |
|                                                 | Team                   |                                   |           | Reset Password     | ·             |
|                                                 | User Site              | Floating                          |           | Create New         |               |
|                                                 | User Class             | Full                              |           | Clone <u>U</u> ser |               |
|                                                 | LDAP User ID           | USR2                              |           | Remove User        |               |
|                                                 | Copy all privileg      | es and ownership settings<br>etup |           |                    |               |
|                                                 |                        | Create Ca                         | ancel     |                    |               |
|                                                 |                        |                                   |           |                    | Activate      |
|                                                 |                        |                                   |           |                    | Go to Sett    |
|                                                 |                        |                                   |           |                    |               |

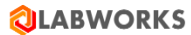

| ABWORK   | S System            | Management               | User Information     | Privileges |                                           |                       |                                                                     | -                                 | Save an | ><br>d E <u>x</u> it |
|----------|---------------------|--------------------------|----------------------|------------|-------------------------------------------|-----------------------|---------------------------------------------------------------------|-----------------------------------|---------|----------------------|
| Active / | Title<br>Mr.<br>Mr. | First<br>First<br>Second | Last<br>User<br>User | Team       | User Info<br>Site<br>FLOATING<br>FLOATING | Class<br>Full<br>Full | Title<br>First Name<br>Last Name                                    | Active Mr. Second User            |         |                      |
|          |                     |                          |                      |            |                                           |                       | User ID<br>Email<br>Team<br>User Site<br>User Class<br>LDAP User ID | Floating                          |         |                      |
|          |                     |                          |                      |            |                                           |                       |                                                                     | Reset Password<br>Create New      |         |                      |
|          |                     |                          |                      |            |                                           |                       |                                                                     | Clone <u>U</u> ser<br>Remove User |         |                      |
|          |                     |                          |                      |            |                                           |                       |                                                                     |                                   | Activ   | ate                  |
|          |                     |                          |                      |            |                                           |                       | _                                                                   |                                   | Go to S | Setti                |

#### 1.2. Assign Menu

1) Assign default menu to the newly created user.

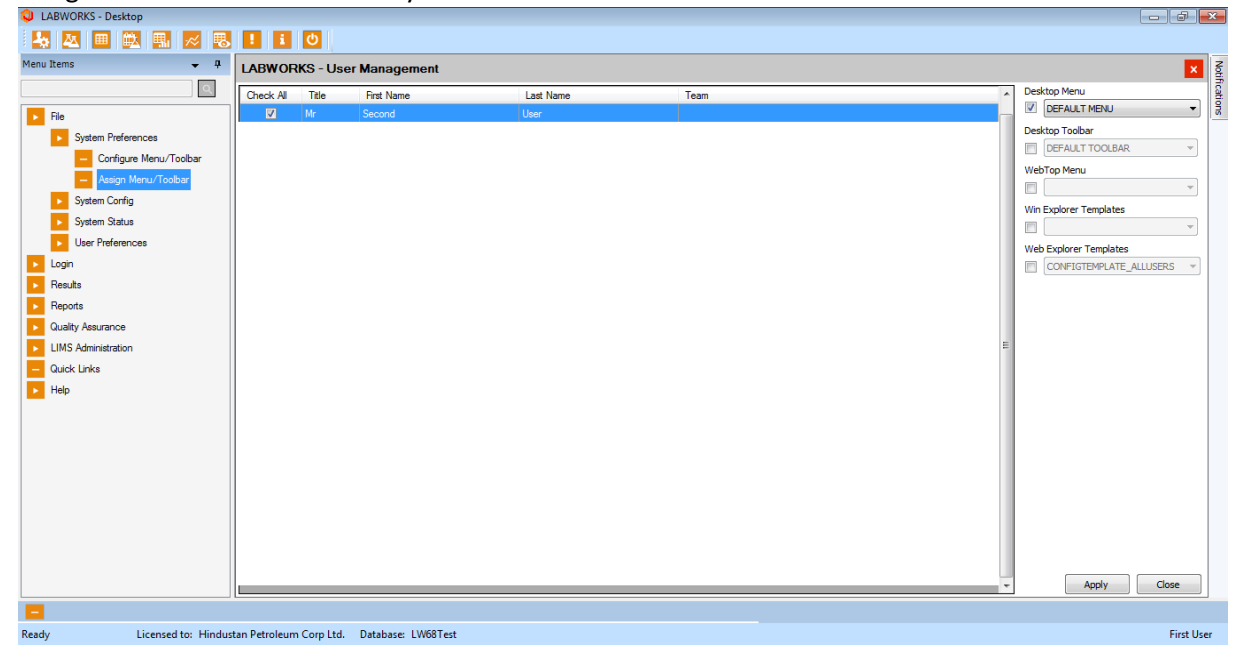

## 2. Location List Maintenance

## 2.1. Create Location Code

1) Launch LABWORKS Application and login using newly created user.

| Login       Available Database       Select Language         User       LABWORKS_68_DEV       LABWORKS_68_TEST         USR2       LABWORKS_68_TEST       French         Password       LABWORKS 69_DEV       Chinese         Image: Image: I                                                                       | LABWORKS - User Login         |                                                                                                    |                                                                          |
|----------------------------------------------------------------------------------------------------|-------------------------------|----------------------------------------------------------------------------------------------------|--------------------------------------------------------------------------|
| Login       Available Database       Select Language         User       LABWORKS_68_DEV       English         USR2       LABWORKS_68_TEST       French         Password       LABWORKS_69_DEV       Spanish         Japanese       LW_68_DEV_Domain       Japanese         LWWATRD11_Oracle       German       Italian                                                                                                    | <b>Q LABWORKS</b>             |                                                                                                    |                                                                          |
| User     LABWORKS_68_DEV     English       USR2     LABWORKS_68_TEST     French       Password     LABWORKS_69_DEV     Spanish       Image: Image: Image | Login                         | Available Database                                                                                                    | Select Language                                                          |
| Objects to bissed                                                                                                    | User<br>USR2<br>Password<br>• | LABWORKS_68_DEV<br>LABWORKS_68_TEST<br>LABWORKS_68_TEST_CHEI<br>LABWORKS_69_DEV<br>LABWORKS_69_DEV_ORAC<br>LW_68_DEV_Domain<br>LWWATRD11_Oracle | English<br>French<br>Chinese<br>Spanish<br>Japanese<br>German<br>Italian |
| OK Cancel < > Russian >                                                                                                    | OK Cancel                     | < >                                                                                                    | Russian                                                                  |

| 🔕 LABWORKS - Desktop                                                              | - |          | $\times$ |
|-----------------------------------------------------------------------------------|---|----------|----------|
| 🛃 🛓 🎶 💘 📪 🛃 🎉 🛞 🖸                                                                 |   |          |          |
| Menu Items 🗸 🖡                                                                    |   |          | Not      |
|                                                                                   |   |          | Incatio  |
| Results ^                                                                         |   |          | SU       |
| Reports                                                                           |   |          |          |
| Cuality Assurance                                                                 |   |          |          |
| LIMS Administration                                                               |   |          |          |
| System Manager                                                                    |   |          |          |
| Edit INI Files                                                                    |   |          |          |
| Analysis List                                                                     |   |          |          |
| - Location List                                                                   |   |          |          |
| Result Entry Setup                                                                |   |          |          |
| Excel Calculation Setup                                                           |   |          |          |
| - Create/Modify Special Info Forms                                                |   |          |          |
| Create/Modify Pick Lists                                                          |   |          |          |
| Mail List Setup                                                                   |   |          |          |
| - QC Batch Template Builder                                                       |   |          |          |
| RS 232 Instrument Setup                                                           |   |          |          |
| eWorksheet Template Builder 🧅                                                     |   |          |          |
|                                                                                   |   |          |          |
|                                                                                   |   |          |          |
| Ready Licensed to: Hindustan Petroleum Corp Ltd. Database: LABWORKS_69_DEV_ORACLE |   | Second L | lser 🚲   |

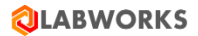

2) Click on Location List option

| DABWORKS Location List Maintenance                                                                                                    |     |               |    |   |  |   |   |      |           | ام   | <b>1</b> X |
|----------------------------------------------------------------------------------------------------|-----|---------------|----|---|--|---|---|------|-----------|------|------------|
| File View Tools Help                                                                                                    |     |               |    |   |  |   |   |      |           |      |            |
| New Search                                                                                                    | 😮 🕤 |               |    |   |  |   |   |      |           |      | 3          |
| WELL02                                                                                                    |     |               |    |   |  |   |   |      |           |      | Cation     |
| Folder Items                                                                                                    | x   | Location code |    |   |  |   |   |      |           |      |            |
| MH<br>MH<br>MH12<br>SMOKE_6SSBUILD<br>MW<br>GONLY_CONTAINER<br>BAT1<br>DEFAULT<br>FRITER_CHECK2<br>I LOC2<br>OWNES<br>OWNESHIP_CHECK2<br>OWNESHIP_CHECK2<br>OWNESHIP_CHECK2<br>SCANLOC<br>ST_LOC<br>ST_LOC<br>ST_LOC<br>ST_LOC<br>ST_LOC<br>SCANLOC<br>ST_LOC<br>SCANLOC<br>SCANLOC<br>ST_LOC<br>SCANLOC<br>ST_LOC<br>SCANLOC<br>SCANLOC<br>SCANLOC<br>ST_LOC<br>SCANLOC<br>SCAN | E   | WEL02         |    |   |  |   |   |      |           |      | First like |
|                                                                                                    |     |               | ** |   |  |   |   | <br> |           |      | 7-38       |
| 🤣 🝳 📑 S                                                                                                    | 0   | <u>Ľ</u>      | X  | Q |  | W | Į |      | - 😼 🛱 🕅 🏼 | 23-0 | )5-2019    |

- 3) Click on 'New' Button
- 4) Enter following information
  - 1. Location code
  - 2. Location Description
  - 3. Hold Days
  - 4. Select Due date base option
  - 5. Select Invoice Samples check box
  - 6. Select Validate Sample Check box
  - 7. Select Check Specification Check box
  - 8. Disk Copy Final Report Check box
- 5) Click on Apply
- 6) Click on OK

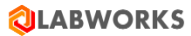

| Create/Modify Location Code                      |          |                  |                  |             | _      |        | ×    |
|--------------------------------------------------|----------|------------------|------------------|-------------|--------|--------|------|
| Location code Options User Fields Analysis Order | Comments | Specifications   | References       |             |        |        |      |
| Location                                         |          |                  |                  |             |        |        |      |
| Location code                                    |          | Modified by:     | - Last           | t modified: |        |        |      |
| LAB1                                             |          |                  |                  |             |        |        |      |
|                                                  |          |                  |                  |             |        |        |      |
| Location description                             |          |                  |                  | _           |        |        |      |
|                                                  |          |                  |                  |             |        |        |      |
| Project account code                             |          |                  |                  |             |        |        |      |
| -NONE-                                           |          |                  |                  |             |        |        |      |
| TONE                                             |          |                  |                  |             |        |        |      |
|                                                  |          |                  |                  |             |        |        |      |
|                                                  |          |                  |                  |             |        |        |      |
|                                                  |          |                  | Special info for | rm          | Derver |        |      |
| ✓ Validate samples                               |          |                  |                  |             | Browse |        |      |
| Check specifications                             |          |                  |                  |             |        |        |      |
| Disk copy final report                           |          |                  |                  |             |        |        |      |
|                                                  |          |                  |                  |             |        |        |      |
| - Timing<br>Hold dave                            |          | Location Code D  | Seferition Owner |             |        |        |      |
|                                                  |          | Location Code L  | Jenniuon Owner   |             |        | $\sim$ |      |
| U                                                |          |                  | Sample Owner     |             |        | ~      |      |
| Due date base option                             |          |                  |                  |             |        | *      |      |
| Collection date                                  | Loca     | ation Code / Sam | ple Read Owner   |             |        | $\sim$ |      |
| <ul> <li>Submittal date</li> </ul>               |          |                  |                  |             |        |        |      |
|                                                  |          |                  |                  |             |        |        |      |
|                                                  |          |                  |                  |             |        |        |      |
|                                                  |          |                  |                  |             |        |        |      |
|                                                  |          |                  |                  | Apply       | OK     | Car    | ncel |

7) Location code should be added in Location Code list. (e.g. LAB1)

- 3. Analysis Maintenance Application
  - 3.1. Create Analysis Code
  - 1) Launch Analysis Maintenance.

Click on Analysis List maintenance application. Click on New button on 'LABWORKS Analysis List Maintenance' window.

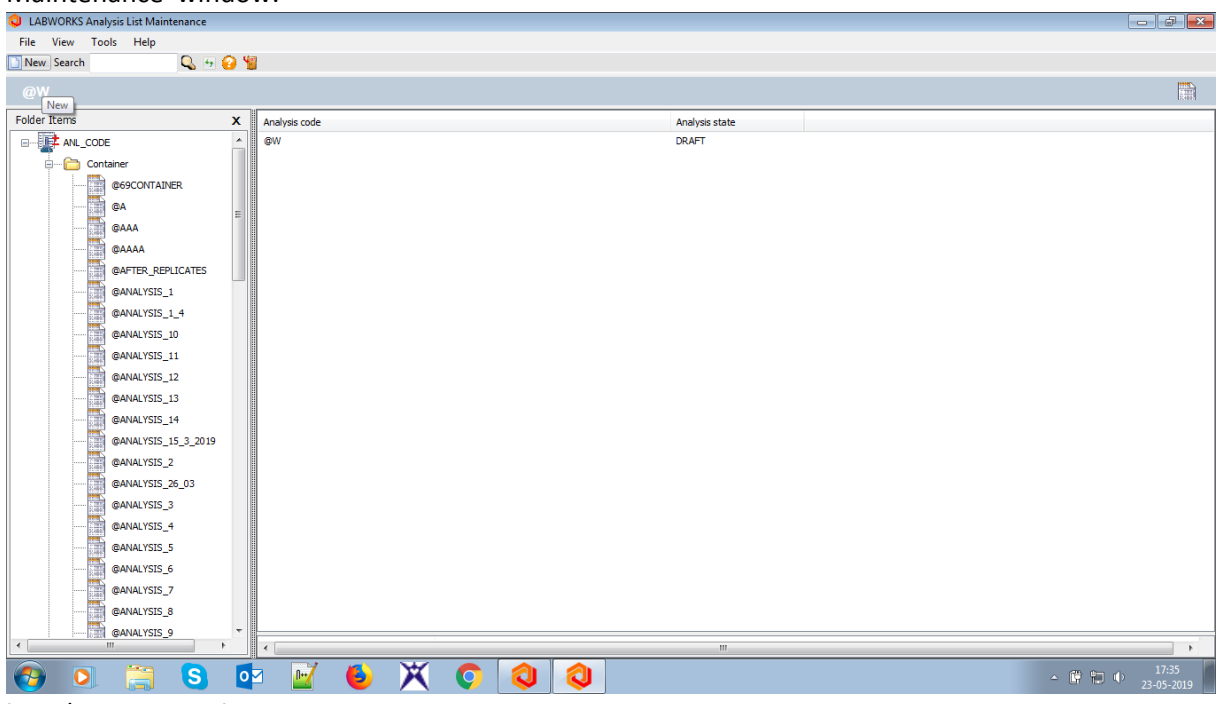

- 2) 'Add/Edit Analysis' window should open.
  - 1. Single Component Analysis: Click New. Enter Analysis code and Analysis name. Click Apply. Click OK. Select the newly created Analysis code and right click. Select ANALYSIS\_ACTIVATE option.

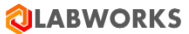

| ♦ Add/Edit Analysis          Analysis       Appedifications       Calculation       Special Info       Result Source       Audit Info         Analysis       Analysis code :       TEST       TEST Analysis       CAS number :         Method reference :       Vork units :       Special Info form:       CAS number :         Price :       Vork units :       Special Info form:       0         O       Container       Matrix       0       Browse         Routing details :       Department :       0       Processing       For Replicate Settings         Processing       Select Replicate From       N/A       Select Replicate From       N/A         Hold times       Days       Hours :       Mins :       1       0       0       Image:         Quantitation details       Reporting units :       Default MDL :       PQL :       0       Image:         Quantitation details       Reporting units :       Default MDL :       PQL :       Analysis Reader         Quantitation details       Outer Ship       Analysis Reader       Analysis Reader       Image:                                                                                                    |        |        |                    |                  |              |               |               |             |                     |                |
|----------------------------------------------------------------------------------------------------|--------|--------|--------------------|------------------|--------------|---------------|---------------|-------------|---------------------|----------------|
| Analysis       Aspecifications       Calculation       Special Info       Result Source       Audit Info         Analysis       Analysis code :       TEST       TEST       TEST Analysis         Method reference :       Image: Special Info       CAS number :       Image: Special Info       Cas number :         Price :       Image: Special Info       Container       Matrix       0       Image: Special Info       Browse         Routing details :       Department :       Image: Special Info       Image: Special Info                                                                                                    | >      | - 🗆    | _                  |                  |              |               |               |             | Edit Analysis       | 🕲 Add/         |
| Analysis       Analysis code :       Analysis code :       TEST         TEST       TEST Analysis       CAS number :         Price :       Image: Container       Matrix       CAS number :         Price :       Image: Container       Matrix       Image: Container       Browse         Routing details :       Department :       Image: Container       Image: Container       Browse         Image: Container       Matrix       Image: Container       Image: Container       Browse         Reportable       Image: Container       Image: Container       Image: Container       Browse         Image: Container       Matrix       Image: Container       Image: Container       Browse         Processing       Image: Container       Image: Container       Image: Container       Image: Container       Image: Container         Image: Container       Matrix       Image: Container       Image: Container       Image                                                                                                    |        |        |                    |                  | Audit Info   | Result Source | Special Info  | Calculation | ASpecifications     | nalysis        |
| Analysis code : Analysis name :   TEST TEST Analysis   Method reference : CAS number :   Price : Work units :   0 Container   Matrix 0   Price : O   0 Container   Matrix 0   0 Container   Matrix 0   0 Container   Matrix 0   0 Container   Matrix 0   0 Container   Matrix 0   0 Container   Matrix 0   0 Container   Matrix 0   0 Container   Matrix 0   0 0   Processing   Set Analysis To   N/A   Processing Set Analysis To N/A  Select Replicate From N/A  Select Replicate From N/A  Select Replicate From N/A  Select Replicate From N/A  Select Replicate From N/A  Select Replicate From N/A  Select Replicate From N/A  Select Replicate From N/A  Select Replicate From N/A  Select Replicate From N/A Select Replicate From N/A Select Replicate From N/A Select Replicate From N/A Select Replicate From N/A Select Replicate From N/A Select Replicate From N/A Select Replicate From N/A Select Replicate From N/A Select Replicate From N/A Select Replicate From N/A Select Replicate From N/A                                                                                                    |        |        |                    |                  |              |               |               |             | s                   | Analysis       |
| TEST       TEST Analysis         Method reference :       CAS number :         Price :       Work units :       Special info form:         0       Container       Matrix       0         Price :       0       Container       Matrix         0       Container       Matrix       0       Browse         Routing details :       Department :       0       Processing       # Of Replicate Settings         Processing       Set Analysis To       N/A       Select Replicate From       N/A         Hold times       0       0       ●       Processing       Select Replicate From       N/A         Hold times       0       ●       0       ●       ●       ●       ●       ●         Quantitation hold time       Days       Hours :       Mins :       ●       ●       ●       ●       ●       ●       ●       ●       ●       ●       ●       ●       ●       ●       ●       ●       ●       ●       ●       ●       ●       ●       ●       ●       ●       ●       ●       ●       ●       ●       ●       ●       ●       ●       ●       ●       ●       ●       ●                                                                                                    | -      |        |                    | name :           | Analysis r   |               |               |             | nalysis code :      | Ar             |
| Method reference : CAS number :   Price : Work units :   0 Container   Matrix 0   Browse   Repirate Settings   Department :   Importable   Invoicable   Hours :   Mins :   1   0   Quantitation details   Reportable   Days   Hours :   Mins :   1   0   0   Regulation hold time   Days   Hours :   Mins :   1   0   0   Importable   Days   Hours :   Mins :   1   0   0   Importable   Days   Hours :   Mins :   1   Importable   Days   Hours :   Mins :   1   0   0   Importable   Importable   Days   Hours :   Mins :   1   Importable   Importable   Importable   Importable   Importable   Importable   Importable   Importable   Importable   Importable   Importable   Importable   Importable   Importable   Importable   Importable   Importable   Importabl                                                                                                    |        |        |                    | alysis           | TEST Ana     |               |               |             | EST                 | TE             |
| Price : Work units : Special info form:   0 Container Matrix   0 Browse   Routing details : Processing   Processing Set Analysis To   N/A Select Replicate From   N/A Select Replicate From   Hold times 0   Days Hours :   Mins : 1   1 0   0 0   Quantitation details   Reporting units : Default MDL :   0.003 Ownership   Analysis Definition Owner Sample Analysis Owner   @ Use MDL places Ownership   Analysis Reader Ownership                                                                                                    | _      |        |                    | ber :            | CAS numb     |               |               |             | ethod reference     | Me             |
| Price : Work units : Special info form:   0 Container Matrix   0 Container   Matrix 0   Replicate Settings # Of Replicates Implicates # Of Replicates Implicates Implicates                                                                                                    |        |        |                    |                  |              |               | $\sim$        |             |                     |                |
| 0       Container       Matrix       0       Browse         Routing details :       Department :       Processing       # Of Replicate Settings         Processing       Set Analysis To       N/A         Hold times       0       Image: Set Analysis To       N/A         Hold times       0       Image: Set Analysis To       N/A         Regulation hold time       0       Image: Set Analysis To       N/A         Quantitation details       Reporting units :       Default MDL :       PQL :         Quantitation details       Ownership       Analysis Definition Owner       Sample Analysis Owner         Image: Set Settings       Ownership       Analysis Reader       Image: Set Settings                                                                                                    |        |        | Special info form: | s: S             | Work unit    |               |               |             | rice :              | Pr             |
| Routing details :   Department :   Reportable   Invoicable     Hold times   Days   Hours :   Mins :   1   0   0     Regulation hold time   Days   Hours :   Mins :   1   0   0     Regulation hold time   Days   Hours :   Direction     Regulation hold time   Days   Hours :   Direction     Reporting units :   Default MDL :   PQL :   Quantitation details   Reporting units :   Default MDL :   PQL :   Ownership   Analysis Definition Owner   Significant figures   Image:   Use MDL places   Use Ranges                                                                                                    |        | Browse |                    |                  | 0            | x             | ner Matri     | Contain     |                     | 0              |
| Department :                                                                                                    |        |        |                    | Settings         | -Replicate S |               |               |             | g details :         | Routing        |
| Reportable   Invoicable     Processing   Set Analysis To   N/A   Select Replicate From   N/A     Hold times   Days   Hours :   Mins :   1   0   0     Quantitation details   Reporting units :   Default MDL :   0.003     Quantitation details   Reporting units :   Default MDL :   0.003     Ownership   Analysis Definition Owner   Significant figures   I Use Ranges     Ownership   Analysis Reader                                                                                                    |        |        | *                  | olicates 0       | # Of Rep     |               |               | _           | epartment :         | De             |
| Reportable   Invoicable     Hold times   Days   Hours :   Mins :   1   0   0     Regulation hold time   Days   Hours :   Mins :   1   0   0     Putation details   Reporting units :   Default MDL :   PQL :   0.003     Ownership   Analysis Definition Owner   Significant figures   I use MDL places   Use Ranges     Ownership   Analysis Reader                                                                                                    |        |        |                    | ina              | Process      |               |               |             |                     |                |
| Invoicable     Select Replicate From     N/A     Hold times   Days   1   0   0     Regulation hold time   Days   Hours :   Mins :   1   0   0     Quantitation details   Reporting units :   Default MDL :   0.003     Quantitation details   Reporting units :   Default MDL :   0.003     Ownership   Analysis Definition Owner   Significant figures   Image: Select Replicate From N/A     Ownership   Analysis Definition Owner   Sample Analysis Owner   Analysis Reader                                                                                                    |        |        | NIA                | et Applysis To   |              |               |               |             | Reportable          |                |
| Hold times   Days   Hours:   Mins:   1   0   0      Regulation hold time   Days   Hours:   Mins:   1   0   0      Quantitation details   Reporting units:   Default MDL:   0.003         Round off for calculations    Ownership   Analysis Definition Owner   Significant figures   I Use MDL places   Use Ranges                                                                                                    |        |        | N/A                | Penlicate From   | Solart D     |               |               |             | Invoicable          | $\checkmark$   |
| Hold times   Days   Hours:   Mins:   1   0   Days   Hours:   Mins:   1   0   0                                                                                                    |        |        | N/A                |                  | ocicett      |               |               |             |                     |                |
| Regulation hold time       Mins :         1       0       0       0       0       0       0       0       0       0       0       0       0       0       0       0       0       0       0       0       0       0       0       0       0       0       0       0       0       0       0       0       0       0       0       0       0       0       0       0       0       0       0       0       0       0       0       0       0       0       0       0       0       0       0       0       0       0       0       0       0       0       0       0       0       0       0       0       0       0       0       0       0       0       0       0       0       0       0       0       0       0       0       0       0       0       0       0       0       0       0       0       0       0       0       0       0       0       0       0       0       0       0       0       0       0       0       0       0       0       0       0       0       0                                                                                                    |        |        |                    |                  |              | 1             | Mins :<br>0   | Hours :     | nes<br>ays I        | Hold tin<br>Di |
| Days Hours:   Mins:   1   0   Quantitation details   Reporting units:   Default MDL:   0.003   PQL:   0.003   PQL:   0.003 </td <td></td> <td></td> <td></td> <td></td> <td></td> <td></td> <td></td> <td></td> <td>tion hold time</td> <td>Regula</td>                                                                                                    |        |        |                    |                  |              |               |               |             | tion hold time      | Regula         |
| Quantitation details       PQL :         Reporting units :       Default MDL :       PQL :         0.003       Ownership         Round off for calculations       Ownership         Significant figures       Analysis Definition Owner         Image: State of the state of the state of th |        |        |                    |                  |              | 1             | Mins :<br>0 🜲 | Hours:      | ays I               | Da<br>1        |
| Reporting units :       Default MDL :       PQL :         0.003       0.003         Round off for calculations       Ownership         Significant figures       Analysis Definition Owner         Image: Use MDL places       Sample Analysis Owner         Use Ranges       Analysis Reader                                                                                                    |        |        |                    |                  |              | -             |               |             | tation datails      | Quantii        |
| 0.003       Round off for calculations       O Significant figures       Image: Use MDL places       O Use Ranges         O Use Ranges         Output         Ownership         Analysis Definition Owner         Sample Analysis Owner         Analysis Reader                                                                                                    |        |        |                    | PQL :            |              | ult MDL :     | Defau         |             | porting units :     | Re             |
| Round off for calculations     Ownership       Significant figures     Analysis Definition Owner       Image: Stranges     Sample Analysis Owner       Use Ranges     Analysis Reader                                                                                                    |        |        |                    |                  |              |               | 0.003         |             |                     |                |
| Significant figures     Analysis Definition Owner       Use MDL places     Sample Analysis Owner       Use Ranges     Analysis Reader                                                                                                    |        |        |                    |                  | Ownership    |               |               | ns          | off for calculation | Round          |
| Image: WDL places     Sample Analysis Owner       Use Ranges     Analysis Reader                                                                                                    | $\sim$ |        |                    | Definition Owner | Analysis D   |               |               | res         | ) Significant figu  | C              |
| O Use Ranges Analysis Reader                                                                                                    | ~      |        |                    | Analysis Owner   | Sample       |               |               | s           | ) Use MDL places    | ۲              |
|                                                                                                    | ~      |        |                    | Analysis Reader  | ,            |               |               |             | ) Use Ranges        | С              |
|                                                                                                    |        |        |                    |                  |              |               |               |             |                     |                |
| TEST                                                                                                    |        |        |                    |                  |              |               |               |             | ST                  | TE             |
| Apply OK                                                                                                    | Cancel | Ca     | ok OK              | Ap               |              |               |               |             |                     | 2              |

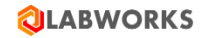

| 🕲 LABWORKS Analysis List Maintenance |               |             |                       | – 0 ×                  |
|--------------------------------------|---------------|-------------|-----------------------|------------------------|
| File View Tools Help                 |               |             |                       |                        |
| 🗋 New Search                         |               |             |                       |                        |
| 69TEST                               |               |             |                       |                        |
| Folder Items X                       | Analysis code | Ana         | ilysis state          |                        |
| E ANL_CODE                           | 69TEST        | DRA         | AFT ANALYSIS_ACTIVATE |                        |
| 🗈 🛅 Container                        |               |             | ANALYSIS_CREATE       |                        |
| Multi Component                      |               |             | ANALYSIS_MODIFY       |                        |
| Narrative Text                       |               |             | ANALYSIS_RETIRE       |                        |
| Single Component                     |               |             | ANALYSIS_SUSPEND      |                        |
| -BTKN                                |               |             | Delete                |                        |
| -CAH_TITER                           |               |             |                       |                        |
| -CAS_VOL                             |               |             |                       |                        |
| -DTKN                                |               |             |                       |                        |
| -L2TKN                               |               |             |                       |                        |
| -LTKN                                |               |             |                       |                        |
|                                      |               |             |                       |                        |
|                                      |               |             |                       |                        |
| 123                                  |               |             |                       |                        |
| 18SRNA                               |               |             |                       |                        |
| 18SRRNA                              |               |             |                       |                        |
| 222                                  |               |             |                       |                        |
| 69TEST                               |               |             |                       |                        |
| 9991                                 |               |             |                       |                        |
| A                                    |               |             |                       |                        |
| ABC                                  |               |             |                       |                        |
| ACETIC                               |               |             |                       |                        |
| ACODE_1                              |               |             |                       |                        |
| ACODE_2                              |               |             |                       |                        |
| ACTIVATE                             |               |             |                       |                        |
| ADREASON                             |               |             |                       |                        |
| ADREASON1                            |               |             |                       |                        |
| ADREASON12                           |               |             |                       |                        |
| ADREASON123                          |               |             |                       |                        |
| AG_LW                                |               |             |                       |                        |
| AG_SW                                |               |             |                       |                        |
| ALCNIR_PAB                           |               |             |                       |                        |
| ALCNIR_PBC                           |               |             |                       |                        |
| ALCOHOL                              |               |             |                       |                        |
| < >>                                 | <             |             |                       | >                      |
| Type here to search                  | l 🗆 📄 🤤       | ) 🗞 🧃 🚺 🍳 🍳 | Links Des             | ktop " ^ 닫 (1) 2:01 PM |

2. Multi-Component Analysis: Click New. Enter Analysis code starting with \$ and enter Analysis Name=. Click Apply. Click OK.

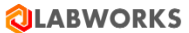

| 🔕 Add/Edit Analysis                   |                         |                |                 |              |       |        | ×   |
|---------------------------------------|-------------------------|----------------|-----------------|--------------|-------|--------|-----|
| Analysis Components ASpecifications C | alculation Special Info | Result Source  | Audit Info      |              |       |        |     |
| Analysis                              |                         |                |                 |              |       |        |     |
| Analysis code :                       |                         | Analysis nan   | ne:             |              |       |        |     |
| \$TEST                                |                         | \$TEST Anal    | ysis            |              |       |        |     |
| Method reference :                    |                         |                |                 |              |       |        |     |
|                                       | $\sim$                  |                |                 |              |       |        |     |
| Price :                               |                         | Work units :   |                 | Special info | form: |        |     |
| 0 Container                           | Matrix                  | 0              |                 |              | В     | rowse  |     |
|                                       |                         | Deelingto Cat  |                 |              |       |        |     |
| Department :                          |                         | -Replicate Set | ungs            |              |       |        |     |
|                                       |                         | # Of Replica   | ates 0          | *            |       |        |     |
|                                       |                         | Processing     | ]               |              |       |        |     |
|                                       |                         | Set            | Analysis To     | N/A          |       | $\sim$ |     |
|                                       |                         | Select Rep     | licate From     | N/A          |       | $\sim$ |     |
|                                       |                         |                |                 |              |       |        |     |
| Hold times                            | line i                  | Multicompone   | nt details —    |              |       |        |     |
|                                       |                         | Component I    | ist file :      |              |       |        |     |
| Regulation hold time                  |                         | _              |                 |              |       |        |     |
| Days Hours: N                         | Ains :                  | ✓ Report       | all specified o | components   |       |        |     |
| 0 💠 0 🗘 0                             | <b>▲</b>                | Add uns        | specified com   | ponents      |       |        |     |
| Quantitation details                  |                         |                |                 |              |       |        |     |
| Reporting units :                     | Default MDL :           |                |                 |              |       |        |     |
|                                       | 0.003                   |                |                 |              |       |        |     |
| Round off for calculations            |                         | Ownership      |                 |              |       |        |     |
| ○ Significant figures                 |                         | Analysis Def   | inition Owner   | r            |       | ~      |     |
| Use MDL places                        |                         | Sample An      | alysis Owner    | r            |       | ~      | i   |
|                                       |                         | Ana            | alysis Reader   |              |       | ~      | i l |
|                                       |                         |                |                 |              |       |        |     |
| \$TEST                                |                         |                |                 |              |       |        |     |
|                                       |                         |                | 1               | Apply        | OK    | Can    | cel |
|                                       |                         |                |                 |              |       |        |     |

Go to Components tab and add Analytes. Click Apply. Click OK.

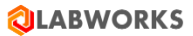

|             |                | ACastle      | ations    | Calculation | Consist To | 6. D- | ault Course  | Audit Tofe |           |          |     |   |
|-------------|----------------|--------------|-----------|-------------|------------|-------|--------------|------------|-----------|----------|-----|---|
| iiy:<br>hal |                | aspecific    | auons     | Calculation | special In | IO RE | esuit Source | AUGIT INTO |           |          |     |   |
| ICI         | ysis component | iist .       | -         |             |            |       |              | 646        |           |          |     | 1 |
|             | Component N    | ame          | Compo     | onent Abbre | evation    | Unit  | MDL          | CAS        | PQI       | . 4      | REF | - |
|             | A              |              |           |             |            |       |              |            |           |          |     | - |
|             | в              |              |           |             |            |       |              |            |           |          |     | - |
| _           |                |              |           |             |            |       |              |            |           |          |     | - |
|             |                |              |           |             |            |       |              |            |           |          |     |   |
|             |                |              |           |             |            |       |              |            |           |          |     |   |
|             |                |              |           |             |            |       |              |            |           |          |     |   |
|             |                |              |           |             |            |       |              |            |           |          |     |   |
|             |                |              |           |             |            |       |              |            |           |          |     |   |
|             |                |              |           |             |            |       |              |            |           |          |     |   |
|             |                |              |           |             |            |       |              |            |           |          |     |   |
|             |                |              |           |             |            |       |              |            |           |          |     |   |
|             |                |              |           |             |            |       |              |            |           |          |     |   |
|             |                |              |           |             |            |       |              |            |           |          |     |   |
|             |                |              |           |             |            |       |              |            |           |          |     |   |
|             |                |              |           |             |            |       |              |            |           |          |     |   |
|             |                |              |           |             |            |       |              |            |           |          |     |   |
|             |                |              |           |             |            |       |              |            |           |          |     |   |
|             |                |              |           |             |            |       |              |            |           |          |     |   |
|             |                |              |           |             |            |       |              |            |           |          |     |   |
|             |                |              |           |             |            |       |              |            |           |          |     |   |
|             |                |              |           |             |            |       |              |            |           |          |     |   |
|             |                |              |           |             |            |       |              |            |           |          |     |   |
|             |                |              |           |             |            |       |              |            |           |          |     |   |
|             |                |              |           |             |            |       |              |            |           |          |     |   |
|             |                |              |           |             |            |       |              |            |           |          |     |   |
| 1           |                |              |           |             |            |       |              |            |           |          | >   | ] |
|             |                | lear Compor  | antlist   | Loads       | rom Matha  | 4     | Marga From   | Method     | Load From | Analysis |     |   |
|             |                | Licar compor | ient List | Load P      | rom metho  |       | merge From   | meulou     | Loau From | Andrysis |     |   |
|             |                |              |           |             |            |       |              |            |           |          |     |   |
|             |                |              |           |             |            |       |              |            |           |          |     |   |

Select the Analysis code and right click. Select ANALYSIS\_ACTIVATE option.

**3.** Container Analysis: Click New. Enter Analysis code starting with @. Click Apply. Click OK. Select the Analysis code and right click. Select ANALYSIS\_ACTIVATE option.

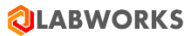

| 🔕 Add/Edit Analysis                                       | - 0                                | × |
|-----------------------------------------------------------|------------------------------------|---|
| Analysis Audit Info                                       |                                    |   |
| Analysis<br>Analysis code :                               | Analysis name :                    |   |
| @TEST                                                     | @TEST Analysis                     |   |
| Method reference :                                        | CAS number :                       |   |
| ~                                                         |                                    |   |
| Price :                                                   | Work units : Default label format: |   |
| 0 Container Matrix                                        | 0                                  |   |
| Routing details :       Department :         Department : |                                    |   |
|                                                           | 2 months                           |   |
|                                                           | Analysis Definition Owner          |   |
|                                                           | Sample Analysis Owner              |   |
|                                                           | Analysis Reader                    |   |
| @TEST                                                     | Apply OK Cancel                    |   |

**4.** Narrative Analysis: Click New. Enter Analysis code starting with ! Click Apply. Click OK. Select the Analysis code and right click. Select ANALYSIS\_ACTIVATE option.

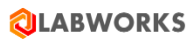

| <b>(1)</b>                                    |                                 |
|-----------------------------------------------|---------------------------------|
| Add/Edit Analysis                             | - L X                           |
| Analysis Default Text Special Info Audit Info |                                 |
| Analysis<br>Analysis code :                   | Analysis name -                 |
|                                               |                                 |
| Method reference :                            |                                 |
|                                               |                                 |
| Drice -                                       | Work units : Special info form: |
|                                               | O Prowse                        |
| Container Matrix                              | 0 DIOWSE                        |
| Routing details :                             |                                 |
| Department :                                  |                                 |
|                                               |                                 |
| Reportable                                    |                                 |
|                                               |                                 |
|                                               |                                 |
|                                               |                                 |
| Hold times<br>Days Hours : Mins :             |                                 |
|                                               |                                 |
| Pagulation hold time                          |                                 |
| Days Hours: Mins:                             |                                 |
|                                               |                                 |
|                                               |                                 |
|                                               |                                 |
|                                               |                                 |
|                                               | Quantita                        |
|                                               | Ownership                       |
|                                               | Sample Analysis Owner           |
|                                               |                                 |
|                                               | Analysis Reduer                 |
|                                               |                                 |
|                                               | Apply OK Cancel                 |
|                                               |                                 |

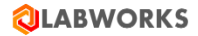

5. Study Group Analysis: Click New. Enter Analysis code starting with #. Click Apply.

| Add/Edit Analysis                    | — L X                     |
|--------------------------------------|---------------------------|
| Analysis StudyAnlsTabPage Audit Info |                           |
| Analysis                             |                           |
| Analysis code :                      | Analysis name :           |
| #TEST                                | #TEST Analysis            |
| Matrix                               |                           |
| PIDGIA                               |                           |
| Department :                         |                           |
|                                      |                           |
|                                      |                           |
|                                      |                           |
|                                      |                           |
|                                      |                           |
|                                      |                           |
|                                      |                           |
|                                      |                           |
|                                      |                           |
|                                      |                           |
|                                      |                           |
|                                      |                           |
|                                      |                           |
|                                      |                           |
|                                      |                           |
|                                      |                           |
|                                      |                           |
|                                      |                           |
|                                      | Ownership                 |
|                                      | Analysis Definition Owner |
|                                      | Sample Analysis Owner     |
|                                      |                           |
|                                      | Analysis Reader           |
|                                      |                           |
| #TEST                                | Apply OK Cancel           |
|                                      | Caller                    |

Go to second tab and add analyses. Click Apply. Click OK.

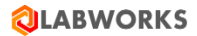

| ٩   | Add/Edit Analysis            |                    | – 🗆 X           |
|-----|------------------------------|--------------------|-----------------|
| Ana | lysis StudyAnlsTabPage Audit | Info               |                 |
| Stu | idy group analyses :         |                    |                 |
|     | StudyGroupAnalCode           | Analysis Name      |                 |
| 1   | TEST                         | TEST Analysis      |                 |
| 2   | \$TEST                       | \$TEST Analysis    |                 |
| 3   | !TEST                        | !TEST Analysis     |                 |
| 4   | @TEST                        | @TEST Analysis     |                 |
|     |                              |                    |                 |
|     |                              |                    |                 |
|     |                              |                    |                 |
|     |                              |                    |                 |
|     |                              |                    |                 |
|     |                              |                    |                 |
|     |                              |                    |                 |
|     |                              |                    |                 |
|     |                              |                    |                 |
|     |                              |                    |                 |
|     |                              |                    |                 |
|     |                              |                    |                 |
|     |                              |                    |                 |
|     |                              |                    |                 |
|     |                              |                    |                 |
|     |                              |                    |                 |
|     |                              |                    |                 |
|     |                              |                    |                 |
|     |                              |                    |                 |
|     |                              |                    |                 |
|     |                              |                    |                 |
|     | Clea                         | r Study Group Load | Merge           |
|     |                              |                    |                 |
|     | #TEST                        |                    |                 |
| 2   |                              |                    | Apply OK Cancel |
|     |                              |                    |                 |

## 4. Sample Login

#### 4.1. Login a sample

- Click on 'LWSampleLogin.exe' application. Select database, enter username, password and click on 'Ok' button. Click on 'Login Configuration' menu from toolbar. Click on 'Select Template' dropdown.
- 2) Enter name of the new template to be added in 'Name' textbox. Select any one field from 'Available Fields' list and click on forward arrow. Verify selected field name after adding it to 'Selected Fields'. Click on 'Save' button.
- 3) 'Login template saved successfully' message should be displayed.

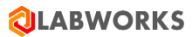

| 🔕 Sample Login                                                                                                    | lli. 🙃 🛨                                                                                                    |          | dtp291                                                                             |                                            | _ @ ×       |          |                |            | -                        | ٥             | ×                                |
|----------------------------------------------------------------------------------------------------|----------------------------------------------------------------------------------------------------|----------|------------------------------------------------------------------------------------|--------------------------------------------|-------------|----------|----------------|------------|--------------------------|---------------|----------------------------------|
| * *                                                                                                    |                                                                                                    |          |                                                                                    |                                            |             |          |                |            |                          |               |                                  |
| File Home Help                                                                                                    |                                                                                                    |          |                                                                                    |                                            |             |          |                |            |                          |               |                                  |
| Sample Login «                                                                                                    |                                                                                                    |          |                                                                                    | Sample Config                              | juration    |          |                |            |                          |               |                                  |
|                                                                                                    | Select Template (MYTEMPLATE<br>Maximum Samples: 0 💭 Field<br>Available Fields:<br>Attachment<br>Billing rate<br>Check specifications<br>Collection time                                                                                                    | s Frozen | Name MYTEMPLATE 0  Omega Owner Selected Fields: FieldName Analyses Collection date | Field Alias<br>Analyses<br>Collection date | Field Width | ReadOnly | Save Mandatory | Save A     | PickList PickList Select |               | ncel                             |
| Login Configuration<br>Sample Configuration<br>Login DateTime Configuration<br>Location List Configuration<br>Location List Configuration<br>Logged Sample Status Configuration<br>Paperwork Configuration<br>User Program Configuration<br>Group Configuration<br>Persisted Group<br>LABWORKS Reporting | Comments Disk Copy Do invoicing Do validation Due date DV_STATUS Invoice address Line 1 (BAD1) Invoicing address Line 2 (BAD2) Invoicing address Line 3 (BAD3) Invoicing address Line 4 (BAD4) Invoicing address Line 5 (BAD5) Location Description Mail list Number of Labels Number of Labels Number | •        | LABWORKS Sample L                                                                  | ogn 🗶                                      |             |          | Ac             | tivate \   | Nindows                  |               | <ul> <li>▲</li> <li>✓</li> </ul> |
|                                                                                                    | CPrice list                                                                                                    | ,        |                                                                                    |                                            |             |          | 60             | to setting | us to activate wi        | ingeneration. |                                  |
|                                                                                                    |                                                                                                    |          |                                                                                    |                                            |             |          | (              | LABWORK    | S_69_DEV_ORACLE          |               | SUSR2                            |

- 4) From 'Sample Login' window, select template name created in the previous step. Click on ellipsis button for the location code from the grid. Select one or more location code and click on close button.
- 5) Change the Replicate Settings from Analysis Details pop-up message. Enter number of Replicates, Set analysis To, Select Replicate From fields.
- 6) Click on 'Log Samples' button. Click on 'Ok' button.
- 7) Application should log new samples and display 'Labworks Logged Samples' window.

| Sample Login        |                              |                          |                  |                     |                              |                      |               |                              | 0 A         |
|---------------------|------------------------------|--------------------------|------------------|---------------------|------------------------------|----------------------|---------------|------------------------------|-------------|
|                     |                              |                          |                  |                     |                              |                      |               |                              |             |
| File Home Help      |                              |                          |                  |                     |                              |                      |               |                              |             |
| Sample Login        | Select Tem                   | nplate: MYTEMPLATE       | -                | Select              | Initial Status: Waiting Anal | lysis                | •             |                              | Log Samples |
| Sample Login        | Note : Co                    | lumn header's in red col | or are I         | mandatory fields.   |                              |                      |               |                              |             |
|                     |                              | Location code            | Ana              | Labworks Looged Sar | noles                        |                      |               | - 8 🛛                        |             |
|                     | 1                            | PUNE                     | 1                |                     |                              |                      |               |                              |             |
|                     | -                            |                          |                  |                     | 5                            | Sample(s) logged suc | cessfully : 1 |                              |             |
|                     | 2                            |                          | $\left  \right $ | Logged Samples      |                              |                      |               |                              |             |
|                     | 3                            |                          |                  |                     |                              |                      |               |                              |             |
|                     | 4                            |                          |                  | AA00001             |                              |                      |               |                              |             |
|                     | 5                            |                          |                  |                     |                              |                      |               |                              |             |
|                     | 6                            |                          |                  |                     |                              |                      |               |                              |             |
|                     | 7                            |                          |                  |                     |                              |                      |               |                              |             |
|                     | 8                            | ····                     |                  |                     |                              |                      |               |                              |             |
|                     | 9                            |                          | 1                |                     |                              |                      |               |                              |             |
|                     | 10                           |                          |                  |                     |                              |                      |               |                              |             |
|                     | 10                           |                          | $\left  \right $ |                     |                              |                      |               |                              |             |
|                     | 11                           |                          |                  |                     |                              |                      |               |                              |             |
|                     | 12                           |                          |                  |                     |                              |                      |               |                              |             |
| Login Configuration | 13                           |                          |                  |                     |                              |                      |               |                              |             |
|                     | 14                           |                          |                  |                     |                              |                      |               |                              |             |
| Sample Login        | 15                           |                          |                  |                     |                              |                      |               | ,                            |             |
| Dersisted Group     | 16                           | · · · ·                  |                  |                     |                              | ОК                   | Print         |                              |             |
| LABWORKS Reporting  | 17                           |                          | įΞĻ              | naryses             |                              |                      |               | Activate Windows             | J           |
|                     | <ul> <li>ITEST,#T</li> </ul> | rest,\$test,@test,test   |                  |                     |                              |                      |               | Go to Settings to activate W | indows.     |
|                     |                              |                          |                  |                     |                              |                      |               | ILABWORKS_69_DEV_ORACLE      | SUSR2       |
|                     |                              |                          |                  |                     |                              |                      |               |                              |             |

a

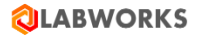

## 5. Result Entry

## 5.1. Result Entry

1) Click on 'ResultsEntry6.exe 'application. Click on Result Entry. Select Sample ID. Enter Sample Number. Click on View Selections. Click on Enter Selection.

| LABWORKS Result Entry                                                                                                    |                                                                                                    | _ |         | ×    |
|----------------------------------------------------------------------------------------------------|----------------------------------------------------------------------------------------------------|---|---------|------|
| <u>File</u> Help                                                                                                    |                                                                                                    |   |         |      |
|                                                                                                    | Available templates Sample_Down                                                                                                 |   |         |      |
| Sample IDs                                                                                                    |                                                                                                    |   |         |      |
| Search for samples by: ×                                                                                                    | Selection Criteria                                                                                                    |   |         |      |
| Sample IDs  Costion Code  Costatus  Cost selected samples  Coss Reference Search  External Files  Stepped Query  Cost Stepped Query  Analyses Awaiting Results  Analyses Awaiting Validation | Enter or scan Sample ID:<br>Sample ID is<br>View Selections Enter Selection Cancel                                              |   |         | 0    |
|                                                                                                    | Uncheck All Sample ID Sample Point Sample status Collection date Submit date AA000001 Pending 21-05-2019 00:00 21-05-2019 15:34 | ŀ | Actival | te W |
| Number of samples found: 1                                                                                                    |                                                                                                    |   |         |      |

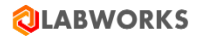

2) In Result Entry window, enter results for all analysis.

| 🥥 Result E         | ntry:              |                  |        |                   |                     |                               |   |       |      |                     | ×     |
|--------------------|--------------------|------------------|--------|-------------------|---------------------|-------------------------------|---|-------|------|---------------------|-------|
| Enter key<br>O Non | action:<br>e (•    | Right            | C Down | Analys            | es with replicates  | •                             | × | Print | Save | Canc                | el    |
| Details            | Anl Code<br>Result | ITEST<br>Pending | TEST   | \$TEST<br>Pending | @TEST               |                               |   |       |      |                     |       |
|                    |                    |                  |        | , , , , ,         |                     |                               |   |       |      |                     |       |
|                    |                    |                  |        |                   |                     |                               |   |       |      |                     |       |
|                    |                    |                  |        |                   |                     |                               |   |       |      |                     |       |
|                    |                    |                  |        |                   |                     |                               |   |       |      |                     |       |
|                    |                    |                  |        |                   |                     |                               |   |       |      |                     |       |
|                    |                    |                  |        |                   |                     |                               |   |       |      |                     |       |
|                    |                    |                  |        |                   |                     |                               |   |       |      |                     |       |
|                    |                    |                  |        |                   |                     |                               |   |       |      |                     |       |
|                    |                    |                  |        |                   |                     |                               |   |       |      |                     |       |
|                    |                    |                  |        |                   |                     |                               |   |       |      |                     |       |
|                    |                    |                  |        |                   |                     |                               |   |       |      |                     |       |
|                    |                    |                  |        | E                 | nter, load, or modi | y results for sample analyses |   |       |      | Activat<br>Go to Se | tting |

- 3) User should be able to view already added replicate information for single and multi-component analysis samples.
- 4) If logged-in user has "Add/Delete replicates" rights then replicates should be added or deleted and result value should be changed accordingly.

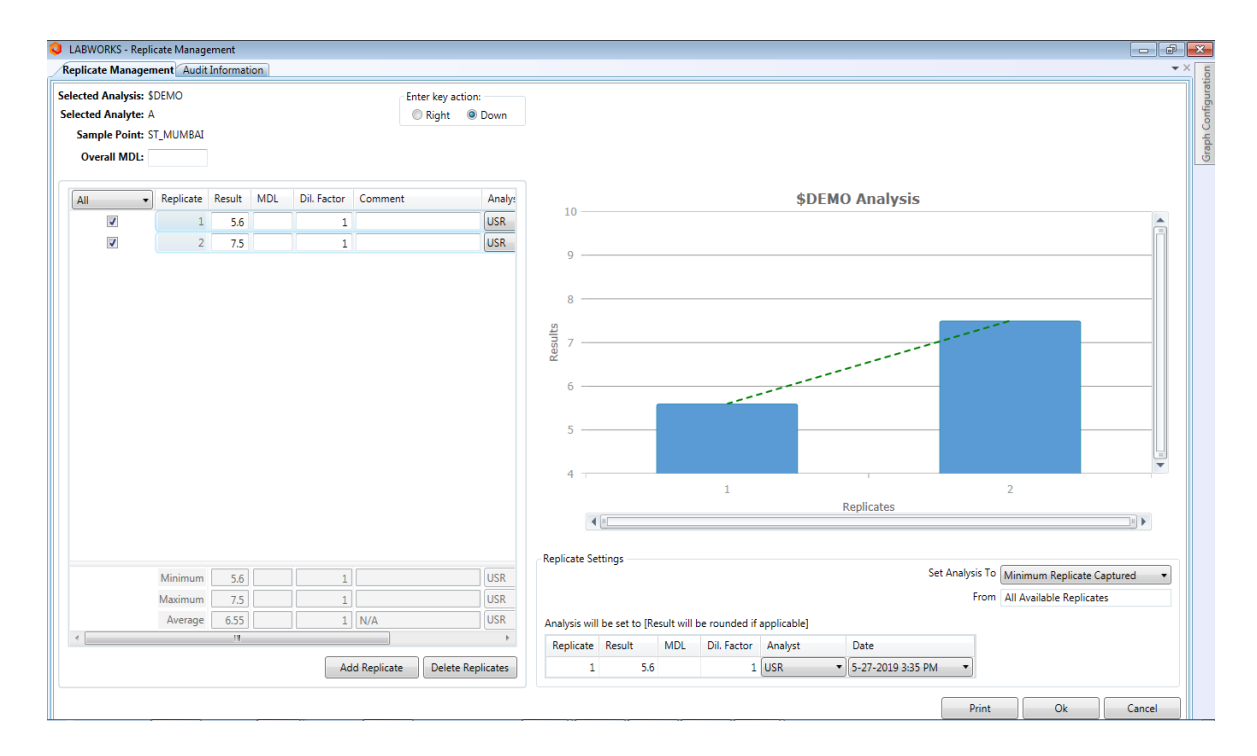

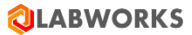

| Imponent Result Entry for Sa                               | npie         |                 |       |                         |            |               |         |            |       |                                     |                       |
|------------------------------------------------------------|--------------|-----------------|-------|-------------------------|------------|---------------|---------|------------|-------|-------------------------------------|-----------------------|
| Sample ID: AA00006<br>Analysis: \$DEM0                     | h            |                 | -Ent  | er key action:<br>Right | C Down     |               |         |            |       |                                     | Load Results          |
| Location code: ST_MUMBAI<br>Result file:                   | iiysis       |                 |       |                         |            |               |         |            |       |                                     | Clear <u>R</u> esults |
| Validated: No                                              |              | Units:<br>MYSAM | PNO:  |                         |            |               |         |            |       |                                     | Display SOP           |
| Start date: 27-05-2019                                     | ··· Start:ti | ne: 15:35 🗘     | 0     | ilution factor          | 1          |               |         |            |       |                                     | Sample Commen         |
| End date: 27-05-2019<br>halytes waiting for replicates inp | End ti       | ne: 15:35 🖨     |       | Analyst                 | USR        |               |         |            |       |                                     | Analysis Comme        |
| Component Name                                             | Viol         | Result          | Units | MDL                     | Raw Result | Result Method | Analyst | Start Date | Time  | Manage Replicates                   | Ani Spec Info         |
| 3                                                          |              | 5.0             |       |                         |            |               | USK     | 27-05-2019 | 12:32 | Manage Replicates                   | Samp Spec Info        |
| )                                                          |              |                 |       |                         |            |               |         |            |       | Manage Replicates Manage Replicates | Validate              |
|                                                            |              |                 |       |                         |            |               |         |            |       |                                     | QA/QC Batch Inve      |
|                                                            |              |                 |       |                         |            |               |         |            |       |                                     | Print                 |
|                                                            |              |                 |       |                         |            |               |         |            |       |                                     |                       |
|                                                            |              |                 |       |                         |            |               |         |            |       |                                     | Store and Move N      |
|                                                            |              |                 |       |                         |            |               |         |            |       |                                     |                       |
|                                                            |              |                 |       |                         |            |               |         |            |       |                                     |                       |
|                                                            |              |                 |       |                         |            |               |         |            |       |                                     | Disgard Results       |
|                                                            |              |                 |       |                         |            |               |         |            |       |                                     |                       |
|                                                            |              |                 |       |                         |            |               |         |            |       |                                     |                       |
|                                                            |              |                 |       |                         |            |               |         |            |       |                                     |                       |
|                                                            |              |                 |       |                         |            |               |         |            |       |                                     |                       |
|                                                            |              |                 |       |                         |            |               |         |            |       |                                     |                       |
|                                                            |              |                 |       |                         |            |               |         |            |       |                                     |                       |

5) Click on "Store Results" button for Multi-Component Analysis.

## 6) Click on "Save" button for analysis other than Multi-Component.

| etals              | Anl Code      | @ST        | ITEST      | <b>\$TEST</b> | \$DEMO     | ACTIVATE   | QAQC2      | CHLORINE   | TEST       | DEFAULT    | BR2 | QAQC1 | @TEST |   |
|--------------------|---------------|------------|------------|---------------|------------|------------|------------|------------|------------|------------|-----|-------|-------|---|
| A00006             | Result        |            | Pending    | Pending       | Done       |            |            |            |            |            |     |       |       |   |
| oc Code: ST MUMBAI | MDL           |            |            |               |            | 1          |            |            |            |            |     |       |       | 1 |
|                    | Result2       |            |            |               |            |            |            |            |            |            |     |       |       | 4 |
|                    | PQL           |            |            |               |            |            |            |            |            |            |     |       |       |   |
|                    | Qualify       |            |            |               |            |            |            |            |            |            |     |       |       |   |
|                    | StartDate     |            |            |               | 27-05-2019 |            |            |            |            |            |     |       |       |   |
|                    | StartTime     |            |            |               | 15:35      |            |            |            |            |            |     |       |       |   |
|                    | Analyst       |            |            |               | USR        |            |            |            |            |            |     |       |       |   |
|                    | EndTime       |            |            |               | 15:35      |            |            |            |            |            |     |       |       |   |
|                    | CAS #         |            |            |               |            |            |            |            |            |            |     |       |       |   |
|                    | DueDate       | 18-04-2016 | 18-04-2016 | 18-04-2016    | 18-04-2016 | 18-04-2016 | 18-04-2016 | 18-04-2016 |            |            |     |       |       | 4 |
|                    | EndDate       |            |            |               | 27-05-2019 |            |            |            |            |            |     |       |       |   |
|                    | DilFactor     | 1          |            |               |            | 1          | 1          | 1          |            |            |     |       |       |   |
|                    | AsnInstr      |            |            |               |            |            |            |            |            |            |     |       |       | 4 |
|                    | RawResult     |            |            |               |            |            |            |            |            |            |     |       |       | 4 |
|                    | Result Method | -          |            |               |            |            | -          |            | -          |            |     |       |       | 4 |
|                    | Units         |            |            |               |            |            |            |            |            |            |     |       |       | 4 |
| A00051             | Result        |            |            |               |            |            | 2          |            |            | 1.00       |     |       |       | 4 |
| oc Code: DEFAULT   | MDL           |            |            |               |            |            |            |            |            | 0.000565   |     |       |       | 4 |
|                    | Result2       |            |            |               |            |            |            |            |            |            |     | _     |       | 4 |
|                    | PQL           |            |            |               |            |            |            |            |            |            |     |       |       | 4 |
|                    | Qualify       |            |            |               |            |            |            |            |            |            |     |       |       | 4 |
|                    | StartDate     |            |            |               | _          |            | 11-10-2018 | 05-01-2017 | 05-01-2017 | 11-10-2018 |     | _     |       | 4 |
|                    | StartTime     |            |            |               | _          |            | 12:23      | 17:16      | 17:16      | 12:23      |     | _     |       | 4 |
|                    | Analyst       |            |            |               |            |            | USR        |            | _          | USR        |     |       | _     | 4 |
|                    | EndTime       |            |            |               | _          |            | 12:23      | 17:16      | 17:16      | 12:23      |     | _     |       | 4 |
|                    | CAS #         |            |            |               | _          |            |            |            | 1234       |            |     | _     |       | 4 |
|                    | DueDate       |            |            |               | _          |            | 23-04-2016 | 23-04-2016 | 20-04-2016 |            |     | _     | _     | 4 |
|                    | EndDate       |            |            |               | _          |            | 11-10-2018 | 05-01-2017 | 05-01-2017 | 11-10-2018 |     | _     | _     | 4 |
|                    | Dilhactor     |            |            | -             | _          |            | 1          | 1          | 1          | 1          |     | _     | _     | 4 |
|                    | Asninstr      |            | -          | _             | _          | -          | -          |            |            |            |     | _     | _     | 4 |
|                    | Rawkesuit     |            |            |               | _          | _          |            |            |            | 1          |     | _     |       | 4 |
|                    | Result Method |            |            |               | _          |            | •          | 2          | •          | _          |     |       | _     | 4 |
|                    | Units         |            |            | _             | _          | _          |            |            | 100mi      |            |     |       | _     | 4 |
| AUUU78             | Result        |            |            |               | _          | _          |            |            | _          | 0.000565   |     |       |       | 4 |
| C Code: DEFAULT    | MDL           |            |            |               |            |            |            |            |            | 0.000565   |     |       |       | 4 |

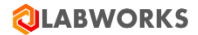

7) Select Last Selected Samples. Click on 'View Selection'. User should view previously stored results.

| 1   | 🥥 Result Er | ntry:    |       |        |               |                      |                          |      |   |       |              |                    | $\times$     |
|-----|-------------|----------|-------|--------|---------------|----------------------|--------------------------|------|---|-------|--------------|--------------------|--------------|
|     | C None      | action:  | Right | C Down | Analyse:      | s with replicates 📃  |                          |      | × | Print | <u>S</u> ave | Cance              |              |
|     | Details     | Anl Code | ITEST | TEST   | <b>\$TEST</b> | @TEST                |                          |      |   |       |              |                    |              |
| í I | AA00001     | Result   | Done  | 10     | Done          | 12                   |                          |      |   |       |              |                    |              |
|     |             |          |       |        |               |                      |                          |      |   |       |              |                    |              |
|     |             |          |       |        | Ent           | ter, load, or modify | results for sample analy | /ses |   |       | 4            | activate<br>to set | e ₩<br>tings |

### 6. Importing Results

#### 6.1. Result Entry

### 6.1.1. PR6 File Format – Single Component

- 1) Pre-requisite -
  - 1. Create Analysis SC1, SC2.
  - 2. Create new Sample with analysis SC1 and SC2.
  - 3. Create PR6 input file for the newly created samples.
- 2) Launch ResultsEntry6.exe. Go to Import instrument Results. Select Labworks PR6 file format. Select PR6 input file. Click ok.
- 3) Click "Save" on Result Entry Screen.

### 6.1.2. PR6 File Format – Multi-Component:

- 1) Pre-requisite -
  - 1. Create Analysis \$TestMCT with components A and B.
  - 2. Create new Sample with analysis \$TestMCT.
  - 3. Create PR6 input file for the newly created samples.
- Launch ResultsEntry6.exe. Select sample created in step 1. Go to Modify Results for \$TestMCT Multicomponent Analysis. Click on Load Result. Select Labworks PR6 file format. Select PR6 input file.
- 3) Click on Store Result. Click on Save Results.

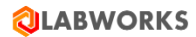

## 6.2. Multi-Component Transfer

#### 6.2.1. PR6 File Format

- 1) Pre-requisite
  - 1. Create Analysis \$TestMCT with components A and B.
  - 2. Create new Sample with analyiss \$TestMCT.
  - 3. Create PR6 input file for the newly created samples.
- 2) Launch LW Multicomponent Transfer application (LWMultiComponentTransfer.exe). Login with valid credentials.
- Select result file mode. Click Add file to List. Select Labworks PR6 file format. Select updated PR6 file. Click Find Samples. Click Review. Close Result Review sample window.
   Click Save Results. Launch Results Entry. Open the sample details for which results is posted.

#### 6.3. Scan Daemon

1) Go to C:\LABWORKS\LWEXE\Server path. Launch ScanDaemon Setup and Configuration application (LWScanDaemonConfiguration.exe). Create a ScanGroup by entering appropriate ScanGroup properties. Click "OK" button.

| ScanDaemon setup and configuration                                                                                                    |    |                                    |                     | _ 6 💌      |
|----------------------------------------------------------------------------------------------------|----|------------------------------------|---------------------|------------|
| File Help                                                                                                    |    |                                    |                     |            |
| 🗌 New 💕 🗙 🎯 🗿 🔲                                                                                                    |    |                                    |                     |            |
|                                                                                                    |    |                                    |                     |            |
| SEAL_AQ                                                                                                    |    |                                    |                     | C          |
| Folder Items                                                                                                    | x  | Group Property                     | Value               |            |
|                                                                                                    |    | Name                               | SEAL_AQ             |            |
|                                                                                                    |    | Description                        |                     |            |
| AntomPaar_DMA                                                                                                    |    | Wait Duration                      | 00:00:10            |            |
| AntonPaar_DMA                                                                                                    |    | Post Cycle Program                 |                     |            |
|                                                                                                    |    | Post Cycle Program Parameters      |                     |            |
|                                                                                                    |    |                                    |                     |            |
|                                                                                                    |    | ScanTarget 1                       |                     |            |
|                                                                                                    |    | Process                            | Load Results        |            |
| 🛅 LSC1 Quantismart                                                                                                    |    | Scanned Folder                     | C:\LABWORKS\Seal    |            |
| CH Auto Titrator                                                                                                    |    | Ele Pattern                        | *.05V               |            |
| CammaSpec                                                                                                    |    | Instrument Type                    | NGTL CEG SC SEAL AO |            |
|                                                                                                    |    | Add Tests                          | NO                  |            |
|                                                                                                    |    | Change Begulte                     | VEC                 |            |
| CammaSpec_68                                                                                                    |    | Rename Rule                        |                     |            |
| Carlor PS_Service_68                                                                                                    |    | File Dispection                    | None                |            |
| Canada Santa Santa S | =  | Hie Disposition                    | nore                |            |
| Canalana SEAL_AQ                                                                                                    |    | Move or copy Polder                |                     |            |
| Canton Gamma_Test                                                                                                    |    | Post Processing Program            |                     |            |
|                                                                                                    |    | Post Processing Program Parameters |                     |            |
|                                                                                                    |    | Enabled                            | YES                 |            |
| Agilent_D_Oxy                                                                                                    |    |                                    |                     |            |
| Aglent_2163                                                                                                    |    |                                    |                     |            |
| Agient Gas Chromatographs (ASTM D-2                                                                                                    |    |                                    |                     |            |
| LWNGII_AgilentChemCDS_ASTM_D_217                                                                                                    |    |                                    |                     |            |
|                                                                                                    |    |                                    |                     |            |
| Agient_EXLRPT                                                                                                    |    |                                    |                     |            |
| LWNGII_AgientChemCDS_DHCA                                                                                                    |    |                                    |                     |            |
| Mor_Change                                                                                                    |    |                                    |                     |            |
| MILK_DHCA_1                                                                                                    |    |                                    |                     |            |
| Change 1 DKI                                                                                                    |    |                                    |                     |            |
|                                                                                                    |    |                                    |                     |            |
| WNGIL Thermo KONE                                                                                                    |    |                                    |                     |            |
|                                                                                                    | -  |                                    |                     |            |
| ×                                                                                                    |    |                                    |                     |            |
| SEAL_AQ                                                                                                    | _  | User:Analyst First User            | Database:LW68Test   |            |
|                                                                                                    |    |                                    |                     | 16:36      |
|                                                                                                    | p⊾ | 🗾 🔛 💌 💟                            | - 💘 🔍 🔍 🔍 - 🕅 🕅     | 27-05-2019 |

- 4) Go to C:\LABWORKS\LWEXE\Server path. Launch 'LW Service Controller' application (LWServiceControllers.exe). Click on 'ScanDaemon Service Controller' tab. Select Scan Group from 'Available Scan groups' dropdown and click on 'Start group scanning process' button. Status should be displayed as "Waiting" in Orange color.
- 5) Let the application scan the files as configured for the scan group through the service.
- 6) Launch Result Entry application. Check that all the results corresponding to the respective samples are displayed.

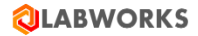

## 7. Performing Calculations

#### 7.1. Built-in

#### 1) Precondition :

Go to System Manager Application and select Use\_Calculation\_Engine checkbox.

2) Create ACODEs \$C1, \$C2 &\$C3 with analytes a,b,c,d. For \$C3, Calculation tab has X1=\$C1, X2=\$C2. Calculation function=X1+X2. Create a sample with ACODEs: \$C1, \$C2 and \$C3.

| C1                |          | 0        |   |                          |                                                                                                    |
|-------------------|----------|----------|---|--------------------------|----------------------------------------------------------------------------------------------------|
|                   |          |          |   | Calculate MDL            |                                                                                                    |
| C2                |          | 0        | N | lon-numeric key value op | otions -                                                                                                    |
|                   |          | õ        |   | Don't perform calc       |                                                                                                    |
|                   |          | 0        |   | O Report as key value    |                                                                                                    |
|                   |          | 0        |   | Report as MDL            |                                                                                                    |
|                   |          | 0        |   | Report as < MDL          |                                                                                                    |
|                   |          | 0        |   | Report as 0              |                                                                                                    |
|                   |          | 0        |   |                          |                                                                                                    |
|                   |          | 0        |   |                          |                                                                                                    |
|                   |          | 0        |   |                          |                                                                                                    |
| nction :          |          |          |   |                          |                                                                                                    |
| C2 (111 - 112) (2 |          |          |   |                          |                                                                                                    |
|                   | nction : | nction : |   |                          | Image: Second second second |

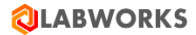

3) On Analysis Maintenance, select radio button "Significant Figures" and enter no. of places as 3.

| nalysis Components ASpecifications Calculation          | Special Info Result Source      |
|---------------------------------------------------------|---------------------------------|
| Analysis                                                |                                 |
| Analysis code :                                         | Analysis name :                 |
| \$C3                                                    | \$C3 Analysis                   |
| Method reference :                                      |                                 |
|                                                         |                                 |
| Price :                                                 | Work units : Special info form: |
| 0 Container Matri                                       | x 0 Browse                      |
| Routing details :                                       | Replicate Settings              |
| Department :                                            | and a second second             |
|                                                         | # Of Replicates                 |
| Reportable                                              | Processing                      |
| V Invoicable                                            | Set Analysis To N/A 👻           |
|                                                         | Select Replicate From N/A *     |
| Hold times                                              | Multicomponent details          |
| Days Hours : Mins :                                     | Component list file :           |
| 0 1 0 1                                                 |                                 |
| Regulation hold time                                    | Report all specified components |
| Days Hours: Mins:                                       | Add unspecified components      |
| 0 🐳 0 🐳                                                 |                                 |
| Quantitation details                                    |                                 |
| Reporting units : Defau                                 | ult MDL :                       |
|                                                         |                                 |
| Round off for calculations                              | Ownership                       |
| <ul> <li>Significant figures</li> <li>places</li> </ul> | Analysis Definition Owner       |
| Use MDL places                                          | Sample Analysis Owner 🗸 🗸       |
|                                                         | Analysis Reader                 |
|                                                         |                                 |
| - 53                                                    |                                 |
| 2                                                       | Apply OK Cancel                 |

4) Create a sample ID with ACODES: \$C1, \$C2 and \$C3.

| 🔕 Sample Login      |             |                         |            |                      |                                   |                      | - 0 ×           |
|---------------------|-------------|-------------------------|------------|----------------------|-----------------------------------|----------------------|-----------------|
| A + +               |             |                         |            |                      |                                   |                      |                 |
| File Home Help      |             |                         |            |                      |                                   |                      |                 |
| Sample Login «      | Select Temp | late: MYTEMPLATE        | -          | Select Initial       | Status: Waiting Analysis          |                      | Log Samples     |
| 🐝 Sample Login      | Note : Colu | ımn header's in red col | or are man | 🔾 Labworks Logged Sa | mples                             | - 2 🛛                |                 |
|                     |             | Location code           | Analyses   |                      | Sample(s) logged successfully : 1 |                      |                 |
|                     | 1           | PUNE                    | Analy      | Logged Samples       |                                   |                      | -               |
|                     | 2           |                         | Analy      |                      |                                   | ]                    |                 |
|                     | 3           |                         | Analy      | Sample number        |                                   |                      |                 |
|                     | 4           |                         | Analy      |                      |                                   |                      |                 |
|                     | 5           |                         | Analy      |                      |                                   |                      |                 |
|                     | 6           |                         | Analy      |                      |                                   |                      |                 |
|                     | 7           |                         | Analy      |                      |                                   |                      |                 |
|                     | 8           |                         | Analy      |                      |                                   |                      |                 |
|                     | 9           |                         | Analy      |                      |                                   |                      |                 |
|                     | 10          |                         | Analy      |                      |                                   |                      |                 |
|                     | 11          |                         | Analy      |                      |                                   |                      |                 |
|                     | 12          |                         | Analy      |                      |                                   |                      |                 |
| Login Configuration | 13          |                         | Analy      |                      |                                   |                      |                 |
|                     | 14          |                         | Analy      |                      | OK Drint                          |                      |                 |
| Descripted Group    | 15          |                         | Analy      |                      | OK                                |                      |                 |
| persisted Group     | 16          |                         | Analys     | ses                  |                                   |                      |                 |
| LABWORKS Reporting  | 17          | I                       | Analys     | ses                  |                                   | Activate Windo       |                 |
|                     | C1,C2,C3    |                         |            |                      |                                   | Go to Settings to ac | tivate Windows. |
|                     |             |                         |            |                      |                                   | LABWORKS_69_DE       | V_ORACLE SUSR2  |

5) Launch Result Entry application. Click on Result Entry. Select Sample ID. Enter Sample Number. Click on View Selections. Click on Enter Selection.

| 🥥 Result Er         | try:     |           |        |          |                                                 |    |       | —            |                |
|---------------------|----------|-----------|--------|----------|-------------------------------------------------|----|-------|--------------|----------------|
| Enter key<br>C None | action:  | Right     | C Down | Analyses | with replicates                                 | ×≣ | Print | <u>S</u> ave | <u>C</u> ancel |
| Details             | Anl Code | <b>C1</b> | C2     | C3       |                                                 |    |       |              |                |
| AA00041             | Result   |           |        |          |                                                 |    |       |              |                |
|                     |          |           |        |          |                                                 |    |       |              |                |
|                     |          |           |        |          |                                                 |    |       |              |                |
|                     |          |           |        |          |                                                 |    |       |              |                |
|                     |          |           |        |          |                                                 |    |       |              |                |
|                     |          |           |        |          |                                                 |    |       |              |                |
|                     |          |           |        |          |                                                 |    |       |              |                |
|                     |          |           |        |          |                                                 |    |       |              |                |
|                     |          |           |        |          |                                                 |    |       |              |                |
|                     |          |           |        |          |                                                 |    |       |              |                |
|                     |          |           |        |          |                                                 |    |       |              |                |
|                     |          |           |        |          |                                                 |    |       |              |                |
|                     |          |           |        |          |                                                 |    |       |              |                |
|                     |          |           |        |          |                                                 |    |       |              |                |
|                     |          |           |        |          |                                                 |    |       |              |                |
|                     |          |           |        |          |                                                 |    |       |              |                |
|                     |          |           |        |          |                                                 |    |       |              |                |
|                     |          |           |        |          |                                                 |    |       |              |                |
|                     |          |           |        |          |                                                 |    |       |              | Activat        |
|                     |          |           |        | Ent      | er, load, or modify results for sample analyses |    |       |              |                |

6) Enter results for analysis \$C1 and \$C2. Result value should be automatically calculated for \$C3.

| 🔕 Result E          | ntry:              |          |                |                                                                                                   |     | _            |           |
|---------------------|--------------------|----------|----------------|---------------------------------------------------------------------------------------------------|-----|--------------|-----------|
| Enter key<br>O None | action:<br>e (•    | ' Right  | C Down         | Analyses with replicates                                                                          | int | <u>S</u> ave | Cancel    |
| Details<br>AA00041  | Anl Code<br>Result | C1<br>10 | C2<br>20       | C3<br>15                                                                                          |     |              |           |
|                     |                    |          |                |                                                                                                   |     |              |           |
|                     |                    |          |                |                                                                                                   |     |              |           |
|                     |                    |          |                |                                                                                                   |     |              |           |
|                     |                    |          |                |                                                                                                   |     |              |           |
|                     |                    |          |                |                                                                                                   |     |              |           |
|                     |                    |          |                |                                                                                                   |     |              |           |
|                     |                    |          |                |                                                                                                   |     |              |           |
|                     |                    |          |                |                                                                                                   |     |              | Activat   |
|                     |                    |          | Left dick resu | It cell to enter data, headers to display user, test, or sample info Right click for context menu |     |              | Go to Set |

## 7.2. Excel

- 1) Create excel document and place it at C:\LABWORKS\LWDATA\xlcalc. Launch Excel Calculation Setup. Click Setup. Click Modify. On Calculation Header Information tab, select .XLS file having result data and calculation formula. Enter Sheet name.
- On Input and Output Parameters tab, click Load from Analysis and select \$XC1, \$XC2 and \$XC3. For \$XC1 and \$XC2, select Input and enter cell address. For \$XC3, select Output and enter cell address. Click Save.

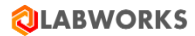

| 2 Even Custom Calculation Creation and N  | Indification               |                                               | - n v               |
|-------------------------------------------|----------------------------|-----------------------------------------------|---------------------|
|                                           | louncation                 |                                               |                     |
| Loaded calculation: TESTCALC              | Load                       | Clea <u>r</u> <u>P</u> rint                   | Save Close          |
| Last modified: 05-22-2019 16:57 Modified  | iby: USR2                  |                                               |                     |
|                                           |                            |                                               |                     |
|                                           |                            |                                               |                     |
| Calculation description:  TestCalc        |                            |                                               |                     |
| Excel workbook (.XLS) file: TEST          | Excel worksheet name: Shee | t1 Macro:                                     |                     |
| Header items to write to spreadsheet:     |                            |                                               |                     |
| Cell Address                              | <u> </u>                   |                                               |                     |
|                                           |                            |                                               |                     |
|                                           | _                          |                                               |                     |
| <del>   </del>                            |                            |                                               |                     |
|                                           |                            |                                               |                     |
|                                           |                            |                                               |                     |
|                                           |                            |                                               |                     |
|                                           |                            |                                               |                     |
|                                           |                            |                                               |                     |
|                                           |                            |                                               |                     |
|                                           | -                          |                                               |                     |
|                                           |                            |                                               |                     |
| Calculation Header Information            | Input and Output Paramete  | ers                                           |                     |
|                                           |                            |                                               |                     |
| Q Excel Custom Calculation Creation and N | lodification               |                                               | – 🗆 X               |
| · · · · · · · · · · · · · · · · · · ·     |                            | 1                                             |                     |
| Loaded calculation: TESTCALC              | Load                       | Clear Print                                   | Save Close          |
| Last modified: 05-22-2019 16:59 Modified  | iby: USR2                  |                                               |                     |
|                                           |                            | 1                                             |                     |
| Clear Params Load from                    | XL Calc Merge from XL Calc | Load from Analysis                            | Merge from Analysis |
| Input and output parameters for Excel c   | ustom calculation:         | Allow Duplicates                              | Auto-Increment Cell |
| Anl Code                                  | Analyte Name               | Result Item Input/                            | Output Cell Address |
| 1 XC1                                     | XC1 Analysis               | Primary result                                | ▼ A1                |
| 2 XC2                                     | XC2 Analysis               | Primary result   Input                        | ▼ B1                |
| 4                                         | XC3 Analysis               | Primary result                                |                     |
| 5                                         |                            | Primary result 👻 Input                        | •                   |
| 6                                         |                            | Primary result   Input                        |                     |
| 8                                         |                            | Primary result   Input  Input  Input  Input   |                     |
| 9                                         |                            | Primary result 🛛 🚽 Input                      | ▼                   |
| 10                                        |                            | Primary result   Input  Primary result  Input |                     |
| 11 12                                     |                            | Primary result   Input  Input                 | <u>▼</u>            |
| 13                                        |                            | Primary result   Input                        | -                   |
| 14                                        |                            | Primary result                                |                     |
| •                                         |                            |                                               |                     |
|                                           |                            |                                               |                     |
| Calculation Header Information            | Input and Output Parame    | eters                                         |                     |
|                                           |                            |                                               |                     |

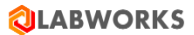

| <b>Q</b> Sample Login |        |          |                       |          |          |                      |                      |                       |                      | - 0 ×           |
|-----------------------|--------|----------|-----------------------|----------|----------|----------------------|----------------------|-----------------------|----------------------|-----------------|
| File Home Help        |        |          |                       |          |          |                      |                      |                       |                      |                 |
| Sample Login          | « Sele | ct Temp  | olate: MYTEMPLATE     |          |          | Select Initial Stat  | us: Waiting Analysis | •                     |                      | Log Samples     |
| Nample Login          | Not    | e : Colu | umn header's in red o | olor are | mand     | Uabworks Logged Samp | les                  |                       | - 8 🛛                |                 |
|                       |        |          | Location code         | Anal     | lyses    |                      | Sample(s) log        | gged successfully : 1 |                      |                 |
|                       |        | 1        | PUNE                  |          | Analyse  | Logged Samples       |                      |                       | _                    |                 |
|                       |        | 2        |                       |          | Analyse  | Cample number        |                      |                       |                      |                 |
|                       |        | 3        |                       |          | Analyse  | AA00042              |                      |                       |                      |                 |
|                       |        | 4        |                       |          | Analyse  |                      |                      |                       |                      |                 |
|                       |        | 5        |                       |          | Analyse  |                      |                      |                       |                      |                 |
|                       |        | 0        |                       |          | Analyse  |                      |                      |                       |                      |                 |
|                       |        | /<br>0   |                       |          | Analyse  |                      |                      |                       |                      |                 |
|                       |        | 9        |                       |          | Analyse  |                      |                      |                       |                      |                 |
|                       |        | 10       |                       |          | Analyse  |                      |                      |                       |                      |                 |
|                       |        | 11       |                       |          | Analyse  |                      |                      |                       |                      |                 |
|                       |        | 12       |                       |          | Analyse  |                      |                      |                       |                      |                 |
|                       |        | 13       |                       |          | Analyse  |                      |                      |                       |                      |                 |
| Login Configuration   |        | 14       |                       |          | Analyse  |                      |                      |                       |                      |                 |
| Sample Login          |        | 15       |                       |          | Analyse  |                      | ОК                   | Print                 |                      |                 |
| Persisted Group       |        | 16       |                       |          | Analyses |                      |                      |                       |                      |                 |
| LABWORKS Reporting    |        | 17       |                       | ]        | Analyses |                      |                      |                       | Activate Windo       | ows.            |
|                       | XC     | 1,XC2,X  | C3                    |          |          |                      |                      |                       | Go to Settings to ac | tivate Windows. |
|                       |        |          |                       |          |          |                      |                      |                       | IABWORKS_69_DE       | V_ORACLEUSR2    |

3) Log-in samples for with ACodes created in above steps.

4) Launch Result Entry application. Click on Result Entry. Select Sample ID. Enter Sample Number. Click on View Selections. Click on Enter Selection.

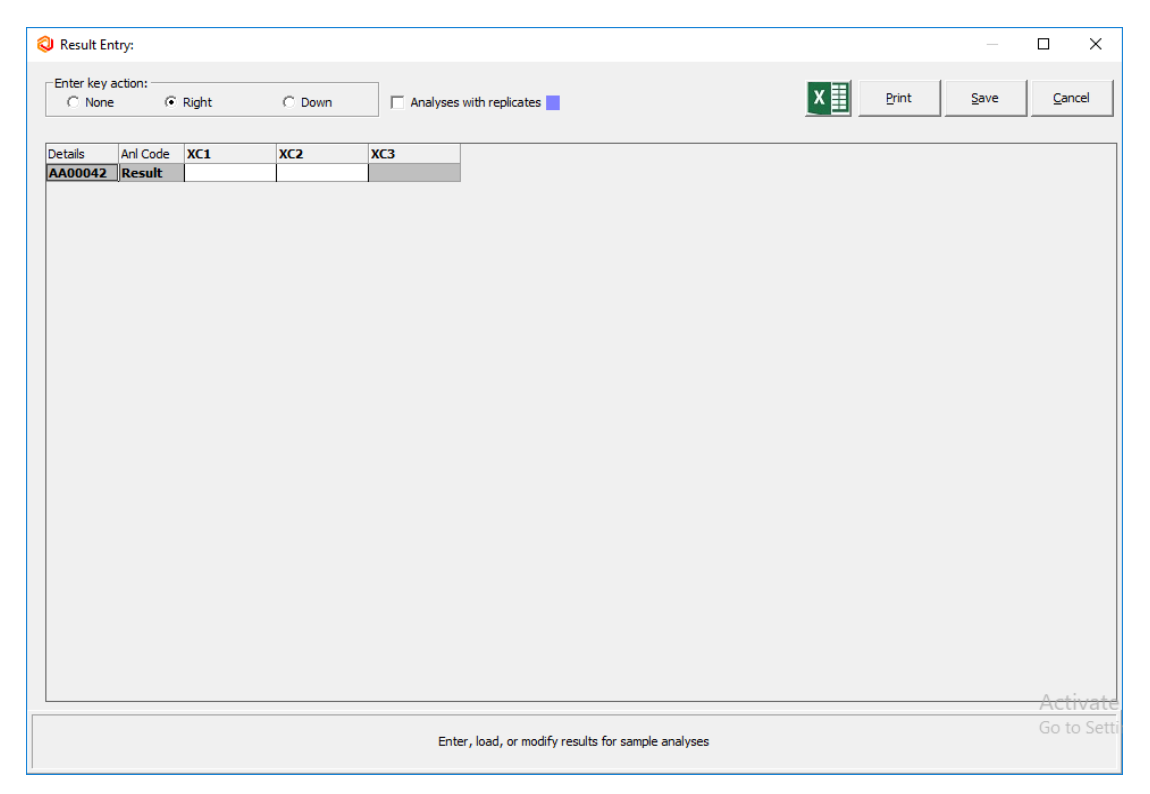

5) Enter results for analysis \$XC1 and \$XC2. Result value should be automatically calculated for \$XC3.

| 🥥 Result E         | ntry:              |          |                |                        |                                   |                               |              |               | _    |       | Х    |
|--------------------|--------------------|----------|----------------|------------------------|-----------------------------------|-------------------------------|--------------|---------------|------|-------|------|
| Enter key<br>Ö Non | action:            | Right    | C Down         | Analyses               | s with replicates                 |                               | x            | <u>P</u> rint | Save | Cano  | cel  |
| Details<br>AA00042 | Anl Code<br>Result | XC1<br>5 | XC2<br>10      | XC3<br>15              | ]                                 |                               |              |               |      |       |      |
|                    |                    |          |                |                        |                                   |                               |              |               |      |       |      |
|                    |                    |          |                |                        |                                   |                               |              |               |      |       |      |
|                    |                    |          |                |                        |                                   |                               |              |               |      |       |      |
|                    |                    |          |                |                        |                                   |                               |              |               |      |       |      |
|                    |                    |          |                |                        |                                   |                               |              |               |      |       |      |
|                    |                    |          |                |                        |                                   |                               |              |               |      |       |      |
|                    |                    |          |                |                        |                                   |                               |              |               |      |       |      |
|                    |                    |          |                |                        |                                   |                               |              |               |      |       |      |
|                    |                    |          |                |                        |                                   |                               |              |               |      | A _+: |      |
|                    |                    |          | Left dick rest | ult cell to enter data | a, headers to display user, test, | or sample info Right dick for | context menu |               |      | Go to | Sett |

- Generate QA/QC Batch
   8.1. QA/QC Template Builder
  - 2) Click on 'LWQAQCTemplateBuilder.exe'. Click on 'New' button. Enter the template details in Main tab. Enter the sequence details in Sequence tab. Newly created QA QC Template is displayed in the list.

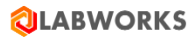

| 🔕 QAQC Template Builder  | - | $\times$ |
|--------------------------|---|----------|
| File View Tools Help     |   |          |
| New Search Search Search |   |          |
|                          |   |          |
|                          |   |          |
| Folder Items X           |   |          |
|                          |   |          |
|                          |   |          |
|                          |   |          |
|                          |   |          |
|                          |   |          |
|                          |   |          |
|                          |   |          |
|                          |   |          |
|                          |   |          |
|                          |   |          |
|                          |   |          |
|                          |   |          |
|                          |   |          |
|                          |   |          |
|                          |   |          |
|                          |   |          |
|                          |   |          |
|                          |   |          |
|                          |   |          |
|                          |   |          |

| 🕲 QAQC Template Builder                |               |                           |                | - 1 | ⊐ ×        |
|----------------------------------------|---------------|---------------------------|----------------|-----|------------|
| File View Tools Help                   |               |                           |                |     |            |
| 🗋 New Search                           | 2 🗑           |                           |                |     |            |
| QAQCTemplate                           |               |                           |                |     |            |
| Folder Items X                         | Template name | Template description      | Template state |     | Modified t |
| QAQCTEMPLATE 1                         | QAQCTEMPLATE1 |                           | ACTIVE         |     | USR2       |
| All QAQCTemplate Count = 1 User : USR2 | Da            | tabase : LABWORKS_69_DEV_ | ORACLE         |     |            |

3) Launch "LWSampleLogin.exe". Login samples to be included in the batch.

| 🥥 Sample Login      |      |          |                        |                  |                 |          |                          |       |              |                   |                        | -       | ٥         | $\times$ |
|---------------------|------|----------|------------------------|------------------|-----------------|----------|--------------------------|-------|--------------|-------------------|------------------------|---------|-----------|----------|
|                     |      |          |                        |                  |                 |          |                          |       |              |                   |                        |         |           |          |
| File Home Help      |      |          |                        |                  |                 |          |                          |       |              |                   |                        |         |           |          |
| Sample Login «      | Sele | ct Temp  | late: MYTEMPLATE       | •                | Select Ini      | itial St | atus: Waiting Analysis   |       | •            |                   |                        |         | Log Sampl | es       |
| 🐝 Sample Login      | Not  | e : Colu | mn header's in red col | or are mandatory | fields.         |          |                          |       |              |                   |                        |         |           |          |
|                     |      |          | Location code          | Analyses         | Collection date |          | Labworks Logged Sarr     | nples |              |                   |                        | 5 🔀     |           |          |
|                     |      | 1        | PUNE                   | Analyses         | 21-05-2019      |          |                          | Sar   | nple(s) logg | ed successfully : | : 10                   |         |           |          |
|                     |      | 2        | PUNE                   | Analyses         | 21-05-2019      |          | Logged Samples           |       |              |                   |                        |         |           |          |
|                     |      | 3        | PUNE                   | Analyses         | 21-05-2019      |          | <u> </u>                 |       |              |                   |                        |         |           |          |
|                     |      | 4        | PUNE                   | Analyses         | 21-05-2019      |          | Sample number<br>AA00002 |       |              |                   |                        | 4       |           |          |
|                     |      | 5        | PUNE                   | Analyses         | 21-05-2019      |          | AA00003                  |       |              |                   |                        | -       |           |          |
|                     |      | 6        | PUNE                   | Analyses         | 21-05-2019      |          | AA00004                  |       |              |                   |                        |         |           |          |
|                     |      | 7        | PUNE                   | Analyses         | 21-05-2019      |          | AA00005                  |       |              |                   |                        |         |           |          |
|                     |      | 8        | PUNE                   | Analyses         | 21-05-2019      |          | AA00006                  |       |              |                   |                        | _       |           |          |
|                     |      | 9        | PUNE                   | Analyses         | 21-05-2019      |          | AA00008                  |       |              |                   |                        | -       |           |          |
|                     |      | 10       | PUNE                   | Analyses         | 21-05-2019      |          | AA00009                  |       |              |                   |                        | -       |           |          |
|                     |      | 11       |                        | Analyses         |                 |          | AA00010                  |       |              |                   |                        | -       |           |          |
|                     |      | 12       |                        | Analyses         |                 |          | AA00011                  |       |              |                   |                        |         |           |          |
| Login Configuration |      | 13       |                        | Analyses         |                 |          |                          |       |              |                   |                        |         |           |          |
|                     |      | 14       |                        | Analyses         |                 |          |                          |       |              |                   |                        |         |           |          |
| Sample Login        |      | 15       |                        | Analyses         |                 |          | L                        |       |              |                   |                        |         |           |          |
| Persisted Group     |      | 16       |                        | Analyses         |                 |          |                          |       | OK           | Print             | J                      | J       |           |          |
| LABWORKS Reporting  |      | 17       | [                      | Analyses         |                 | 1        |                          |       |              |                   | Activate Window        | vs      |           | •        |
|                     | No   | Analyse  | s Found                |                  |                 |          |                          |       |              |                   | Go to Settings to acti | vate Wi | ndows.    |          |
|                     |      |          |                        |                  |                 |          |                          |       |              |                   | JLABWORKS_69_DEV       | ORACLE  | 3         | USR2     |

## 8.2. QA/QC Batch Builder

1) Launch "LWQAQCBatchBuilder.exe". Select the newly created template, radio button for sample selection option as "Unbatched Samples" and click on 'Next' button.

|           | - Create/Edit Batch      | tch         |        | -                        |      | × |
|-----------|--------------------------|-------------|--------|--------------------------|------|---|
| Deparment |                          |             | Search |                          |      |   |
| TE<br>QA  | EMPLATE<br>AQCTEMPLATE 1 | DESCRIPTION |        | Sample Selection Options | Next |   |

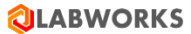

2) Select the samples from "Available Samples" list and click "Auto-fill" button to move the samples to "Selected Sample" list.

| LABWORKS -        | Assign Samples  |            |                      |        |                       |        |             |           |               |              | -                  | 0     |
|-------------------|-----------------|------------|----------------------|--------|-----------------------|--------|-------------|-----------|---------------|--------------|--------------------|-------|
| File Ontions      |                 |            |                      |        |                       |        |             |           |               |              |                    |       |
| Inter D           |                 | Patab      | Outur                |        |                       |        |             |           |               |              |                    |       |
|                   | 10              | Batch      | Status               |        |                       |        |             |           |               |              |                    |       |
| AQUIEMPLATE       | 1-2             |            |                      | $\sim$ |                       |        |             |           | Create Batch  | Next Samples | eWorksheet         |       |
| Samples Special   | Info Attachment | 3          |                      |        |                       |        |             |           |               |              |                    |       |
| Batch Descriptio  | 0               |            |                      |        |                       |        |             | Overdue   | •             |              |                    |       |
| <b>DAOCTEMPLA</b> | TE1-2 RATCH     |            |                      |        |                       |        |             | Due with  | nin 48 hours  |              |                    |       |
|                   |                 |            |                      |        |                       |        |             | Due with  | nin 120 hours |              |                    |       |
| Assign to Analys  | t               |            | Assign to Instrument |        | Standard Lot for Iten | 0      |             |           |               |              |                    |       |
|                   |                 |            |                      |        |                       |        |             |           |               |              | Instrument Softwar | P     |
|                   |                 |            |                      |        |                       |        |             |           |               |              |                    |       |
| Available Sample  | e               |            |                      |        |                       | Select | ed Sample   |           |               |              |                    |       |
| Sample No         | Analysis Code   | Due Date   |                      |        |                       |        | Sample Type | Sample No | Analysis Code |              |                    |       |
| AA00002           | TEST            | 22-05-2019 |                      |        |                       | 1      | Sample      |           | TEST          |              |                    |       |
| AA00003           | TEST            | 22-05-2019 |                      |        |                       | 2      | Sample      |           | TEST          |              |                    |       |
| AA00004           | TEST            | 22-05-2019 |                      |        |                       | 3      | Sample      |           | TEST          |              |                    |       |
| AA00005           | TEST            | 22-05-2019 |                      |        | in our                | 4      | Sample      |           | TEST          |              |                    |       |
| AA00006           | TEST            | 22-05-2019 |                      |        |                       | 5      | Sample      |           | TEST          |              |                    |       |
| AA00007           | TEST            | 22-05-2019 |                      |        |                       |        |             |           |               |              |                    |       |
| AA00008           | TEST            | 22-05-2019 |                      |        |                       |        |             |           |               |              |                    |       |
| AA00009           | TEST            | 22-05-2019 |                      |        |                       |        |             |           |               |              |                    |       |
| AA00010           | TEST            | 22-05-2019 |                      |        |                       |        |             |           |               |              |                    |       |
| AA00011           | TEST            | 22-05-2019 |                      |        | (1)                   |        |             |           |               |              |                    |       |
|                   |                 |            |                      |        |                       |        |             |           |               |              |                    |       |
|                   |                 |            |                      |        |                       |        |             |           |               |              |                    |       |
|                   |                 |            |                      |        |                       |        |             |           |               |              |                    |       |
|                   |                 |            |                      |        |                       |        |             |           |               |              |                    |       |
|                   |                 |            |                      |        |                       |        |             |           |               |              |                    |       |
|                   |                 |            |                      |        |                       |        |             |           |               |              |                    |       |
|                   |                 |            |                      |        |                       |        |             |           |               |              |                    |       |
|                   |                 |            |                      |        |                       |        |             |           |               |              |                    |       |
|                   |                 |            |                      |        |                       |        |             |           |               | Activate     | Windows            |       |
|                   |                 |            |                      |        |                       |        |             |           |               |              |                    | dows. |
|                   |                 |            |                      |        |                       |        |             |           |               |              |                    |       |

3) Click on 'Create Batch' button. "Batch saved successfully" message should be displayed.

| LABWORKS - Assign Samples                                                                                                    |                                                                      |                                                  |                                                                                                    | - a >                                                   |
|----------------------------------------------------------------------------------------------------|----------------------------------------------------------------------|--------------------------------------------------|----------------------------------------------------------------------------------------------------|---------------------------------------------------------|
| File Options                                                                                                    |                                                                      |                                                  |                                                                                                    |                                                         |
| atch ID<br>AQCTEMPLATE1-2                                                                                                    | Batch Status                                                         | v                                                |                                                                                                    | Next Samples eWorksheet Print Workshee                  |
| Batch Description QAQCTEMPLATE1-2 BATCH                                                                                                    |                                                                      |                                                  | Overdue<br>Due within 48 hours<br>Due within 120 hours                                                                                                    |                                                         |
| Assign to Analyst                                                                                                    | Assign to Instrument                                                 | Standard Lot for Item []                         | Results Entry                                                                                                    | Instrument Software                                     |
| Available Sample                                                                                                    |                                                                      | Selected Sample                                  |                                                                                                    |                                                         |
| Sample No         Analysis Code           AA00007         TEST         22-0           AA00008         TEST         22-0           AA00009         TEST         22-0           AA00010         TEST         22-0           AA00011         TEST         22-0 | Jue Date<br>5-2019<br>5-2019<br>5-2019<br>5-2019<br>5-2019<br>6-2019 | QAQC Batch Builder X<br>Batch Saved successfully | Ap0002         TEST           AA0003         TEST           AA00004         TEST           AA00005         TEST           AA00005         TEST           AA00005         TEST           AA00005         TEST |                                                         |
|                                                                                                    |                                                                      |                                                  |                                                                                                    | •                                                       |
|                                                                                                    |                                                                      |                                                  |                                                                                                    | Activate Windows<br>Go to Settings to activate Windows. |

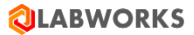

4) Go to "Existing" tab. The newly created batch should be displayed with "DRAFT" status.

| 🕲 LABWORKS - Create/Edit Batch                                  | – 🗆 X                                                                                        |
|-----------------------------------------------------------------|----------------------------------------------------------------------------------------------|
| My Templates New Existing My Batch                              |                                                                                              |
| Batches     QAQCTEMPLATE1-     QAQCTEMPLATE1-2-05/21/2019-DRAFT | Only My Templates   Start Date   14-05-2019   End Date   21-05-2019   Remove Selected   Next |
|                                                                 | Next                                                                                         |

### 9. Validate Result

- 1) Launch Sample and Analysis validation application.
- 2) Select Sample ID option from Search for Sample By. Enter Sample Number (select sample number such that it is already having status as 'Validation queue'). Click on View Selection. Click on Enter Selection.

| 🔕 LABWORKS Sample and Analysis Validation —                                                                                                    | o x                            |
|----------------------------------------------------------------------------------------------------|--------------------------------|
| <u>F</u> ile <u>H</u> elp                                                                                                    |                                |
|                                                                                                    |                                |
| Last selected samples                                                                                                    | <b></b>                        |
| Search for samples by:       ×         Sample IDs       Most recently selected samples: 21-05-2019 15:40         Location Code       Samples found: 1         Dv_status       Ist selected samples         Cross Reference Search       View Selections         External Files       View Selections         Pasted list of samples       Stepped Query         QAQC Batches       Cancel | Ø                              |
| Samples Awaiting Validation - Ana Uncheck All Sample ID Location code Sample status Collection date<br>AA00001 PUNE Validation queue 21-05-2019 00:0                                                                                                    | Submit date<br>30 21-05-2019 1 |
| < >> < Number of samples found: 1                                                                                                    | <u> </u>                       |
|                                                                                                    |                                |
| Q LABWORKS Sample and Analysis Validation — □ × <u>File</u> <u>H</u> elp                                                                                                    |                                |
|                                                                                                    |                                |
| Selected samples:<br>Previously validated: 0                                                                                                    |                                |

| 3) | Go to 'Analysis Order' Tab. Right Click on Analysis Order column. Select 'Validate all complete |
|----|-------------------------------------------------------------------------------------------------|
|    | Analyses in sheet'.                                                                             |

Ready to validate: 1 Not ready to validate: 0

Number of selected samples: 1

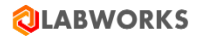

| Multi-Sample Va  | lidation - Samp              | le Analysis    | Orders          |                                      |                              |              | _     |         | × |
|------------------|------------------------------|----------------|-----------------|--------------------------------------|------------------------------|--------------|-------|---------|---|
| Unord            | ered analysis                | Į              | 10.00           | Set price 10.00                      | Projected price              |              |       |         |   |
| Analyses Ordered | Sample ID                    | AA00001        |                 |                                      |                              |              |       |         | • |
|                  | Loc Code                     | PUNE           | Cancel          |                                      |                              |              |       |         |   |
|                  | DV_STATUS                    |                | Validate        | e all completed analyses for sa      | ample AA00001                |              |       |         |   |
| ITEST            | Status                       | Not vali       | U. P            |                                      | 4.00001                      |              |       |         |   |
| !TEST Analysis   | Result                       | Complete       | Unvalid         | hate all analyses for sample. A      | A00001                       |              |       |         |   |
|                  | Rlt Source                   | Manual         | Set all a       | analysis prices for sample AA        | 00001                        |              |       |         |   |
|                  | Price                        | 0.00           | Reorde          | r all analyses for sample AA0        | 0001                         |              |       |         |   |
|                  | Start Date                   | 21-05-20-      |                 |                                      |                              |              |       |         |   |
|                  | End Date 21-05-2019 15:41:00 |                |                 |                                      |                              |              |       |         |   |
|                  | Analyst                      | USR2           |                 |                                      |                              |              |       |         |   |
| TEST             | Status                       | Not valid      | 1               |                                      |                              |              |       |         |   |
| TEST Analysis    | Result                       | 10             |                 |                                      |                              |              |       |         |   |
|                  | RIt Source                   | Manual         |                 |                                      |                              |              |       |         |   |
|                  | Price                        | 0.00           |                 |                                      |                              |              |       |         |   |
|                  | Start Date                   | 21-05-201      | 19 15:41:00     |                                      |                              |              |       |         |   |
|                  | End Date                     | 21-05-201      | 19 15:41:00     |                                      |                              |              |       |         |   |
|                  | Analyst                      | USR2           |                 |                                      |                              |              |       |         |   |
| \$TEST           | Status                       | Not valid      | 1               |                                      |                              |              |       |         |   |
| \$TEST Analysis  | Result                       | Complete       |                 |                                      |                              |              |       |         |   |
|                  | RIt Source                   | Manual         |                 |                                      |                              |              |       |         | - |
|                  |                              |                |                 |                                      | -                            |              |       |         |   |
| Sample header in | fo                           | Commen         | nts             | Special information                  | Analysis order               |              | Setup | headers |   |
|                  | Click analysis disp          | position to cl | hange, result t | to view detail, or price to set pric | e. Right dick header for blo | ck operation | ıs.   |         |   |

## 4) Select 'Sample header info' tab. Select Validate Now check box. Click on "Save" button.

| 🔕 Multi-  | Sample Va                                                                                                    | lidation              | - Sample | Header Fields         |               |                 |                 |              |                   | _          |            | ×        |
|-----------|----------------------------------------------------------------------------------------------------|-----------------------|----------|-----------------------|---------------|-----------------|-----------------|--------------|-------------------|------------|------------|----------|
|           |                                                                                                    |                       |          |                       |               |                 |                 |              |                   | Save       |            | Cancel   |
| Sample ID | Validate                                                                                                    | Previous<br>Validated | ly<br>I  | Analyses<br>Validated | Any Viols     | Audit Trail     | QA/QC Data      | Loc Code     | Sample Collctr    | Col Date   | ColTime    | Sub Date |
| AA00001   | <ul> <li>Image: A set of the set of the</li></ul> | No                    |          | Yes                   | No            | Yes             | No              | PUNE         |                   | 21-05-2019 | 00:00      | 21-05-20 |
| 1         |                                                                                                    |                       |          |                       |               | 1               |                 |              |                   |            |            |          |
| <u> </u>  |                                                                                                    |                       |          |                       |               |                 |                 |              |                   |            |            |          |
| Sampl     | e header                                                                                                    | info                  |          | Comments              |               | Special inf     | ormation        | Ani          | alysis order      | S          | etup heade | ers      |
|           |                                                                                                    |                       | Click he | re to save samp       | le validation | ns, analysis di | spositions, and | price or com | ment modification | s          |            |          |

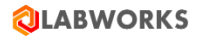

5) Select 'Last Selected Sample' option. Click on View Selection button.

| LABWORKS Sample and Analysis                                                                                                    | Validation                                     |                   |               | _                |          | ×        |
|----------------------------------------------------------------------------------------------------|------------------------------------------------|-------------------|---------------|------------------|----------|----------|
| File Help                                                                                                    |                                                |                   |               |                  |          |          |
|                                                                                                    |                                                |                   |               |                  |          |          |
| Last selected samples                                                                                                    |                                                |                   |               |                  |          |          |
| Search for samples by: × Search for sample IDs Cocation Code Cocation Code Cocation Code Cocation Record File Coross Reference Search Cocation Stepped Query Cocation Stepped Query Cocation Stepped Analyses Awaiting Validation Cocation Samples Awaiting Validation Cocation Samples Awaiting Validation Cocatio | Most recently selected san<br>Samples found: 1 | nples: 21-05-2019 | ancel         |                  |          | 0        |
| Samples Awaiting Validation - Ana                                                                                                    | Lincheck All Sample ID                         | Location code     | Sample status | Collection date  | Submit r | late     |
|                                                                                                    |                                                | PLINE             | Benort queue  | 21-05-2019-00:00 | 21-05-2  | 119 15 3 |
| <                                                                                                    | •                                              |                   |               |                  |          |          |
| Number of samples found: 1                                                                                                    |                                                |                   |               |                  |          | Ac       |

6) Status of the selected sample should be displayed as 'Report Queue'.

#### 10. Generate Report

 Launch Zip Report (ZipReport6.exe) application with valid LABWORKS credentials. Select "CR\_STANDARD" report and select applicable samples using "Sample Search" window. Click "Enter Selection".

| Q LABWORKS Zip Reports                                                                                                    |                                                                                                    |                                                                                                    |                                                                                                    |                                                                                                    |                                                                                                    |
|----------------------------------------------------------------------------------------------------|----------------------------------------------------------------------------------------------------|----------------------------------------------------------------------------------------------------|----------------------------------------------------------------------------------------------------|----------------------------------------------------------------------------------------------------|----------------------------------------------------------------------------------------------------|
| Report Type                                                                                                    | Samples Awaiting Reporti                                                                                                    | ng                                                                                                    |                                                                                                    |                                                                                                    | <b>_</b>                                                                                                    |
| Access     Crystal     GR_Frod_Product     GR_Frod_Multi     GR_STANDARD_REPLICATE     SampleReceipt     SampleReceipt     GR_Standard_Standard     SampleReceipt     GR_Standard     SampleReceipt     GR_Standard     GR_Standard     GR_Standard | Search for samples by: X Sample IDs Sample IDs Labworks Log Batch No. Last selected samples Persisted Groups Coss Reference Search External Files Pasted list of samples Stepped Query Cas QAQC Batches Steppes Awaiting Reporting | Samples Awaiting Reportin<br>Samples in queue: 14<br>View Selections Ei                                                                                                    | ig<br>7<br>Iter Selection Cancel                                                                                                    | ]                                                                                                    | Ø                                                                                                    |
|                                                                                                    | Samples Awaiting Validation Samples Awaiting Validation - Ana Samples Awaiting Validation - Ana                                                                                                    | Check All         Sample ID           V         AA00032           V         AA00033           V         AA00039           V         AA00048           V         AA00055           AA00055         AA00055           AA00055         AA000055           AA000059         AA000059           AA000059         AA000059           AA000059         AA000059           AA000059         AA000054           AA000053         AA000053 | Location code<br>ST_NEW<br>ST_PUNE<br>ST_PUNE<br>ST_NEW<br>ST_NEW<br>ST_NEW<br>ST_NEW<br>ST_NEW<br>ST_PUNE<br>ST_PUNE<br>ST_PUNE<br>ST_PUNE | Location description<br>new<br>pune<br>new<br>DEFAULT<br>pune<br>new<br>pune<br>new<br>pune<br>new<br>pune<br>pune<br>pune | Collectio - 13-04-27 20-04-27 20-04-27 20-04-27 20-04-27 20-04-27 20-04-27 20-04-27 20-04-27 20-04-27 20-04-27 20-04-27 20-04-27 20-04-27 20-04-27 |
| 4 III >>>>>>>>>>>>>>>>>>>>>>>>>>>>>>>>>                                                                                                    | Number of samples found: 1467                                                                                                    |                                                                                                    |                                                                                                    |                                                                                                    |                                                                                                    |

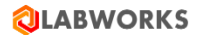

2) Report file is generated.

| 😧 Crystal Report                                                                            |                      |                                                                       |                                            |                                                                                      |                                                                                   |                                         |                        |
|---------------------------------------------------------------------------------------------|----------------------|-----------------------------------------------------------------------|--------------------------------------------|--------------------------------------------------------------------------------------|-----------------------------------------------------------------------------------|-----------------------------------------|------------------------|
| 🚣 🚑 🖉 🇞 🗊 🏣 H 🗵 🖂 H 💷                                                                       | /1 🦓 🔍 •             |                                                                       |                                            |                                                                                      |                                                                                   |                                         | SAP CRYSTAL REPORTS* 🗙 |
| AA00032     AA00038     AA00039     AA00048     AA00048     AA00048     AA00048     AA00048 | SAMPLE R             | ABWORKS<br>AMPLE RESULTS REPORT<br>REPORT TO                          |                                            |                                                                                      | Report Date<br>Report Date<br>Report Time<br>ple Delivery Group (SDG):<br>XT ID : | I Quality<br>= 25.05-3019<br>= 17:12:05 |                        |
|                                                                                             | Sample ID<br>AA00032 | Sample Point<br>Collected :04 1<br>ST_NEW                             | Analysis<br>Code<br>92016<br>@ST           | Analyte Name<br>Container analyte                                                    | Result Units<br>PENDONO                                                           | MDL Method<br>Reference<br>method 4     |                        |
|                                                                                             | AA00035              | ST_NEW<br>Collected :04/2<br>ST_PUNE<br>ST_PUNE<br>ST_PUNE<br>ST_PUNE | 1851<br>02016<br>SDEMO<br>SST<br>IST<br>ST | TEST Andyres<br>SDEMO Analyris<br>multi andyte<br>Narative analyte<br>Single analyte | PENDONO<br>PENDONO<br>PENDONO<br>PENDONO<br>PENDONO                               | umple4<br>method 3                      |                        |
|                                                                                             | AA00039              | Collected :04/2<br>ST_NEW<br>ST_NEW                                   | 02016<br>TEST<br>@ST                       | TEST Andysis<br>Costainer andyte                                                     | PENDONG<br>PENDONG                                                                | sample4<br>method 4                     |                        |
| Current Page No.: 1                                                                         | Total Pi             | Collected :04/2<br>spe No.: 1                                         | 02016                                      |                                                                                      | Zoom Factor                                                                       | 100%                                    |                        |

#### 11. Generate Invoice

1) Launch "Sample Invoice" application (LWWinV6.exe). Select "Samples Awaiting Invoicing" option. Click "View Selection" and "Enter Selection".

| LABWORKS Invoicing Module                                                                                                    |                            |              |                                            |       |   |  |  |  |
|----------------------------------------------------------------------------------------------------|----------------------------|--------------|--------------------------------------------|-------|---|--|--|--|
| <u>File</u> Options <u>H</u> elp                                                                                                    |                            |              |                                            |       |   |  |  |  |
|                                                                                                    | Select Sa                  | nples To Inv | oice                                       |       |   |  |  |  |
| Samples Awaiting Invoici                                                                                                    | ing                        |              |                                            |       |   |  |  |  |
| Search for samples by: X                                                                                                    | Samples Awaiting Invoicing |              |                                            |       |   |  |  |  |
| Samples In autors       Samples in autors         Samples Anating Validation - Aret       Verem Selection         Callection date       Samples Anating Validation - Aret         Verem Selection Stamples       Samples Anating Validation - Aret         Samples Anating Validation - Aret       Verem Selection and Partice In Selection In Section 100 56 2016 0000         Were Selection - Aret       Verem Selection and Partice In Section 2056 2016 0000         Were Selection - Aret       Verem Selection and Partice In Section 2056 2016 0000         Were Selection - Aret       Verem Selection and Partice In Section 2056 2016 0000         Were Selection - Aret       Verem Selection In 2056 2016 0000         Were Selection - Aret       Verem Selection In 2056 2016 0000         Were Selection - Aret       Verem Selection In 2056 2016 0000         Were Selection - Aret       Verem Selection In 2056 2016 0000         Were Selection - Aret       Verem Selection In 2056 2016 0000         Were Selection - Aret       Verem Selection In 2017 20000         Were Selection - Aret       Verem Selection In 2017 20000         Were Selection - Aret       Verem Selection In 2017 20000         Were Selection - Aret       Verem Selection In 2017 20000         Were Selection - Aret       Selection Invoice genee         Were Add25530       B_UNE       Celectio status                                                                                                    |                            |              |                                            |       |   |  |  |  |
| m     humber of samples found: 5     More and the same set of the same set of the same se | se template to use.        | Bat          | ch By Field<br>Preview Invoice Bat<br>none | ching | e |  |  |  |
| Select Samples Billing Options                                                                                                    |                            |              |                                            |       |   |  |  |  |
|                                                                                                    |                            |              |                                            |       |   |  |  |  |

2) Invoice should be generated as per the configured format.